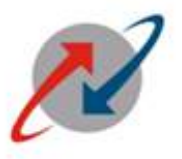

**IPMS User Manual** 

भारत संचार निगम लिमिटेड

BHARAT SANCHAR NIGAM LIMITED (A Govt. of India Enterprise)

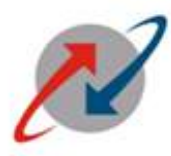

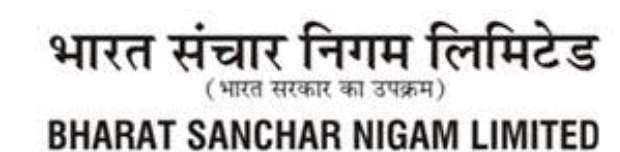

(A Govt. of India Enterprise)

# **Overview of IPMS process in ERP-ESS**

### **IPMS** –tocreate **IPMS** for **Executives**.

| Path    | Employee Self Services →IPMS                                  |
|---------|---------------------------------------------------------------|
|         |                                                               |
| Purpose | To create Bimonthly IPMS by controlling officer for immediate |
|         | subordinateExecutivesand submission of targets achieved by    |
|         | subordinates&its complete workflow in ESS                     |

### **Process Parts:**

**Part-1:**IPMS creation by Controlling Officer for each immediate Subordinate Executives& Assignment of KPIstargets

Part-II:Submission of Target Achieved i.r.o. each KPIs by the Subordinate Employee.

Part-III: Evaluation of each KPIby Controlling Officer

**Part-IV:** In case of disagreement by the controlling officers i.r.o. any KPI achievement submission, the IPMS flows to the next higher officer (Reviewing Officer)for final evaluation w.r.t. disagreed KPIs only.

Detailed IPMS Process steps i.r.o. each process parts are given below

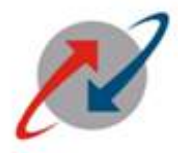

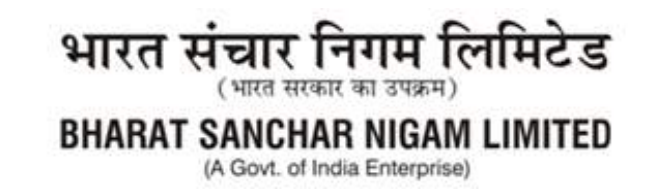

# Part-1

### <u>Step 1:</u>

Login to BSNL ESS Portal with the URL:<u>http://sp05rpx1.erp.bsnl.co.in/irj/portal</u> (Intranet) or <u>http://eportal.erp.bsnl.co.in/irj/portal</u> (internet) and fill the

#### Step 2

Login to BSNL ESS Portal and fill ESS User ID and Password of Controlling Officer.

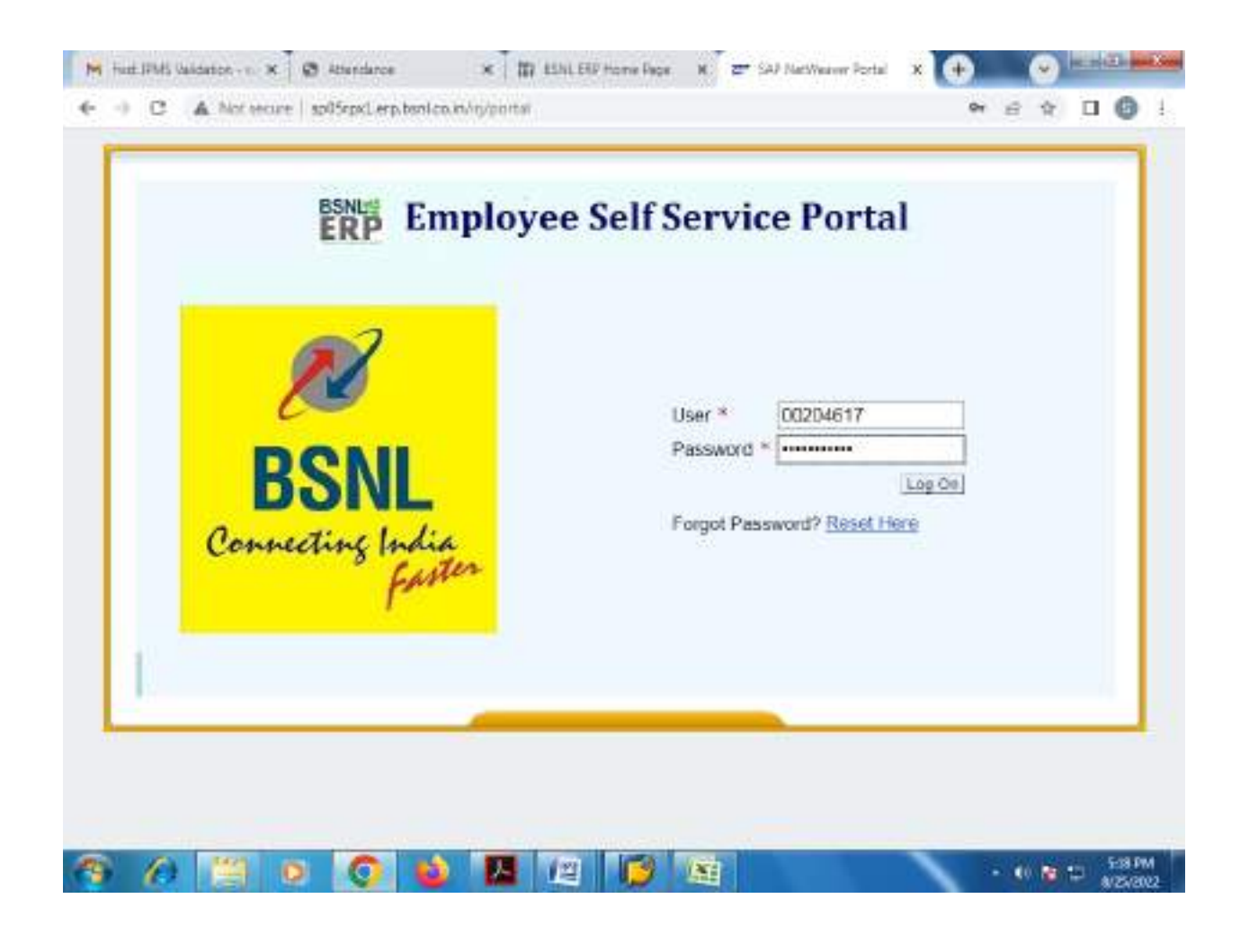

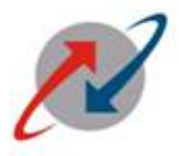

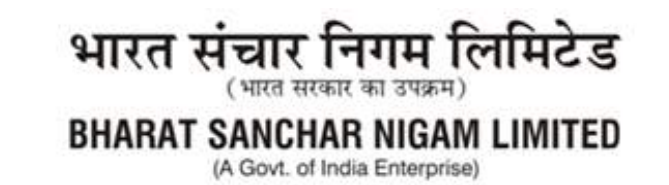

# <u>Step 3:</u>

The Home Page of ESS Portal will be opend as shown below:

| and the second second se |               |                   |                            |                         |                       | and a state of the |                |            |
|----------------------------------------------------------------------------------------------------|---------------|-------------------|----------------------------|-------------------------|-----------------------|--------------------|----------------|------------|
| INVESTORIA SAGAN KAY                                                                                                    |               |                   |                            |                         | 10 Pt                 | shi T Perhookan    | 1 275 0 001    | TROOP S    |
| Trutoper S                                                                                                    | elideryste Ma | nager Serk Server |                            |                         |                       |                    |                |            |
| riorral Boblec                                                                                                    |               |                   |                            |                         |                       |                    |                |            |
| United Worksat                                                                                                    |               |                   |                            |                         |                       |                    | L Heatony      |            |
| tal Favoritae                                                                                                    | 10日           | Universal W       | crisliat .                 |                         |                       |                    |                |            |
|                                                                                                    | 6005          | The lat of s      | lens shown here could be a | sublated Watting for up | dela.                 |                    |                |            |
|                                                                                                    |               | Tests (I          | Alerta Notific             | abora Tracking          |                       |                    |                |            |
|                                                                                                    |               | Star New          | and in Programs Tasks (1)  | -las                    | -                     |                    | Create Test    | 20         |
|                                                                                                    |               | 1 Stores          |                            |                         | and the second second |                    | Contraction of | 1.1        |
|                                                                                                    |               | Subject           |                            | Prom.                   | SertDels              | T B Dat            | Dele - S       | Saina      |
|                                                                                                    |               | fune liter        | INC TREESEN                | HUVER', Sath            | Dit 30,0012           | -                  |                | n Progress |
|                                                                                                    |               | ficte Sheet       | the 4200201410             | Kumar, Sala             | h Jan T, 2017         | -                  |                | n Progress |
|                                                                                                    |               | note Stee         | Nor 4000207947             | Humar, Sans             | A .Jon T. 2017        |                    | ,              | n Progress |
|                                                                                                    |               |                   |                            |                         |                       |                    |                |            |
|                                                                                                    |               |                   |                            |                         |                       |                    |                |            |
|                                                                                                    |               |                   |                            |                         |                       |                    |                |            |
|                                                                                                    |               |                   |                            |                         |                       |                    |                |            |
|                                                                                                    |               |                   |                            |                         |                       |                    |                |            |
|                                                                                                    |               |                   |                            |                         |                       |                    |                |            |
|                                                                                                    |               | Note Sheet        | for 1002225004             |                         |                       |                    |                |            |
|                                                                                                    |               | Sant Date         | Oct 58, 2019 by Hursen     | Dubah-                  | <b>Date</b>           | in Progress        |                |            |
|                                                                                                    |               | PHOTO             | veaun                      |                         |                       |                    |                |            |
|                                                                                                    |               |                   |                            |                         |                       |                    |                |            |
|                                                                                                    |               |                   |                            |                         |                       |                    |                |            |
|                                                                                                    |               |                   |                            |                         |                       |                    |                |            |

Click on the Tab Employee self Service (ESS): Employee Self-Service

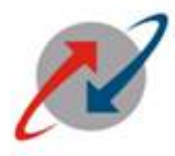

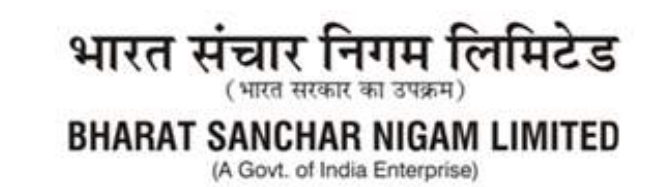

#### Step4:

K IN ESAL EEP home Page N. 2" Overview-549 NetWee X (+) M index (11) - satury to DEC 🛪 😰 Attandance N. N11.00 ← → C ▲ Not secure | #d05s12.sdc.html.co.im50000/in/contail e + 0 0 1.4 sente i Bennerative i Sale filter i Locat SAP Balcone Satah Kener turne Employee Self-Service Stimupe Self-Service Overview | Parsent Internation | PMCI | GTI-Group Test Instances | 85% Copi thank manages | Pay Internation | Lanie | Employed Chart | Travelant D Overview I manage and the month (E) Overview Employee Self-Service applications provide you with easy access to inter-This page gives you error and tervices for Employees overview of the artiste offering Exceloration 2 Q **IPMS** by name and Shill basic information about tollanguas Manage your addresses, kare information and information about femily members and dependents. le company. prestor and make it skallable companywide. Quet Links resigned information process QUER LINKS libra Who Update Personal internation SubodReturn West Past Ballure Pay Information LARKE Peo related information Record your working limes, play your leave, and display your time date. Quick Links Guide Links **Selery Statement** Leave Neurett Lakery Location, ere SerricoContinent GPP Ladoer Report Sprains Report EPE Deals Hallow Calendar Little Services Ritter Entroloyee Citoler Travel & Expenses Orealle your itsylet request and pter travel services for your travitiess hip. Display the plane in which you are currently enrolled, enroll in new benefit plans, and downloas an enrollment form including booking fights, hotels, car rentals, and train tokers. Record your Display your salary statement. trainel expenses **Duck Links** Quick Links Osterial Clainis Tour Programmatione 2:17 PM O 122 库 - 40 🖬 🖽 G A(75/000)

The Home screen for ESS will be opend and click on **IPMS** Tab as shown below:

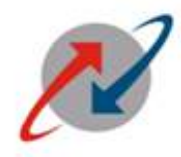

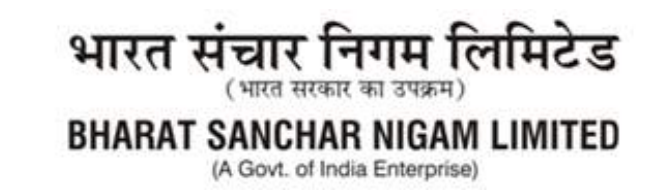

#### <u>Step 5:</u>

The screen for **IPMS** Processwill be opend as shown below:

Click on "Create new IPMS for employee" as shown below:

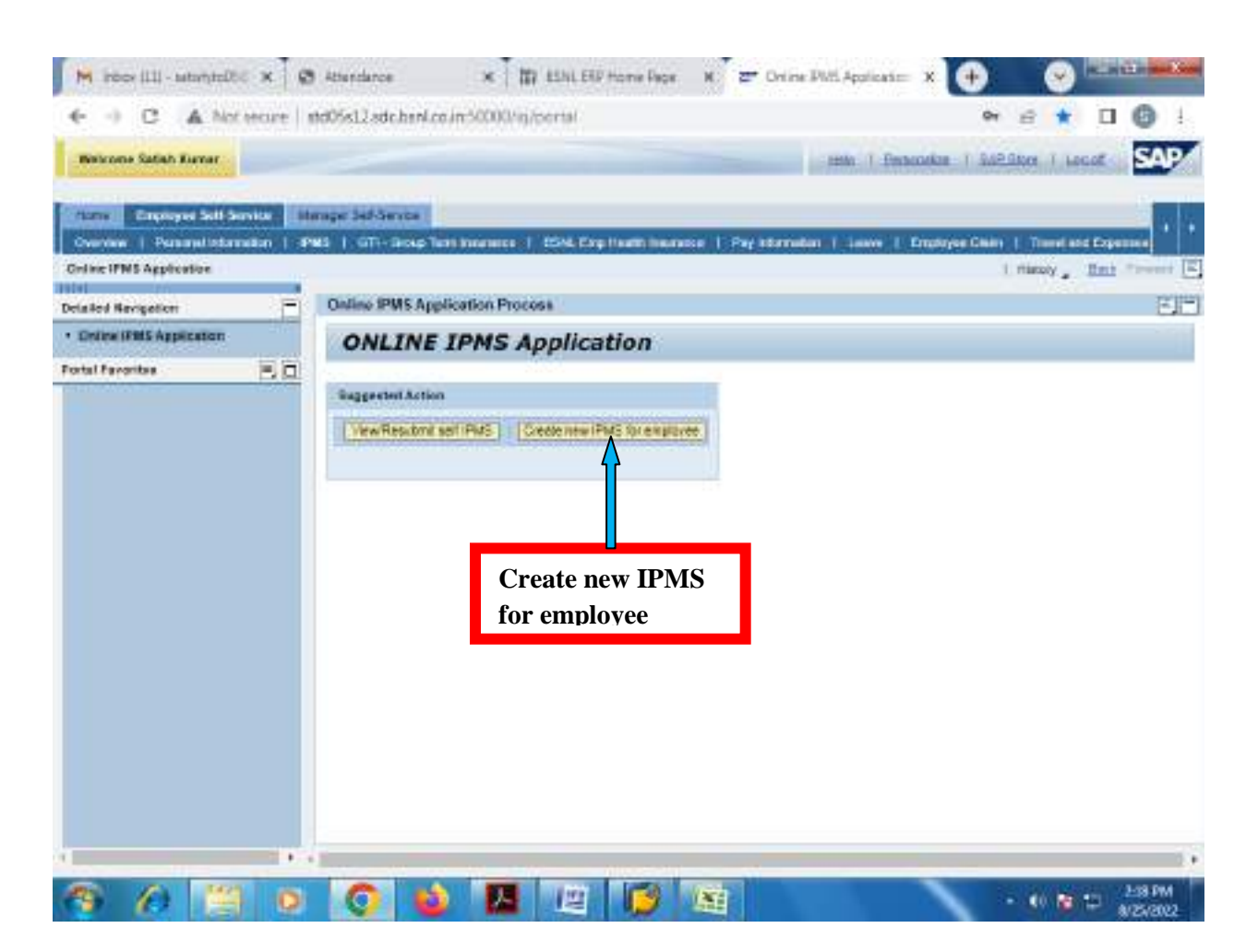

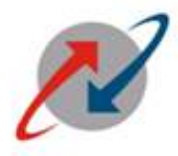

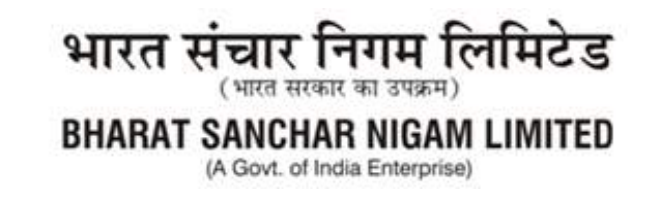

#### **Step 6:**

The following screenswill appear:

Select subordinate Pernr as shown in screen shot ., then Month & Year for the IPMS to be created.

For Example: Personnel No – 99XXXX18 Select Month - June-July Select Year - (2022-2023)

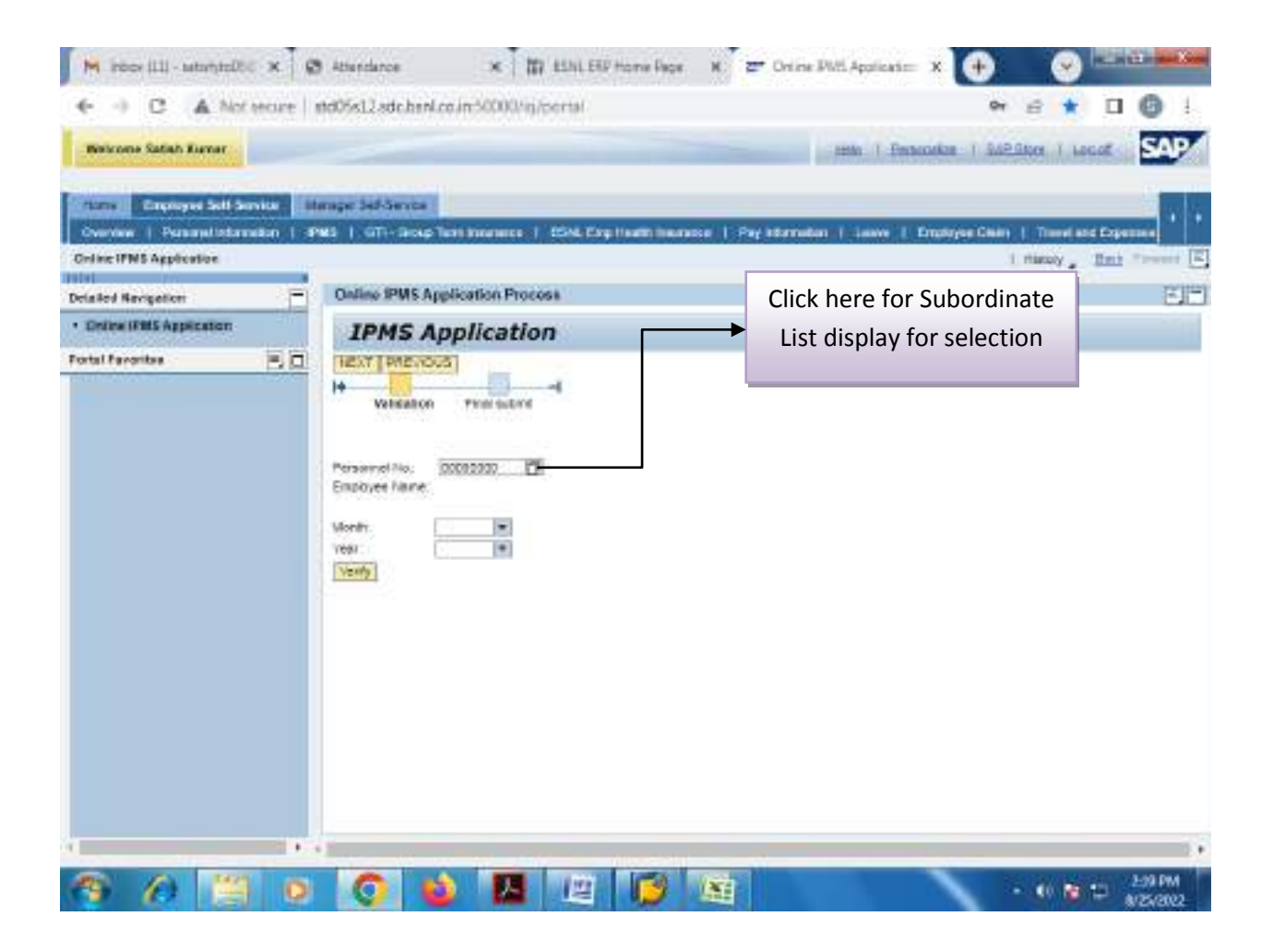

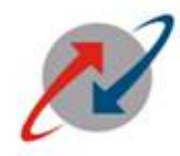

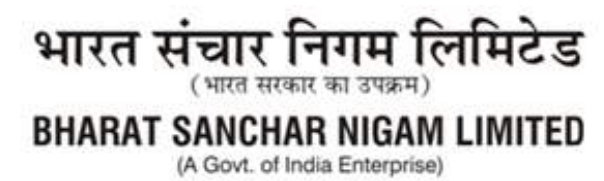

# <u>Step 7:</u>

Click on "VERIFY" button as shown below:

| Hat JPMS Valdation - 10. 10    | 👌 Athendance 🛛 🛪 📅 Abhill EHF Home Page 🛪 🖅 Online Publi Application 🗴 🔶 🖉 🔤 📾 📾                                              |
|--------------------------------|----------------------------------------------------------------------------------------------------|
| + - C A Not soure              | nd05s12adchen/coin=50000/spipertar                                                                                            |
| Balcone Safah Kumar            | man i Personakan i Sablikon i Lecat SAP                                                                                       |
| Courses   Personal Information | Innige Sel Service Peer Innerence   ESNLEXp Haath Insurance   Pag Internation   Leave   Employee Chain   Travel and Expension |
| Coline IPNS Application        | I missoy _ Ent Treese E                                                                                                    |
| Detailed Nevigetion            | Online IPMS Application Process                                                                                               |
| Online (FBIS Application       | IPMS Application                                                                                                    |
|                                | Velocity Production                                                                                                    |
|                                |                                                                                                    |
| (*) (*) 🔛 🖸                    | - • • • • • • • • • • • • • • • • • • •                                                                                       |

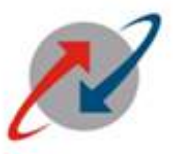

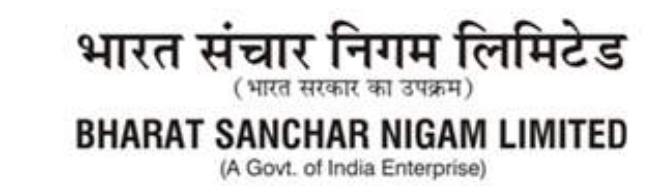

After clicking on "Verify" button as shown above the following screen will appear:

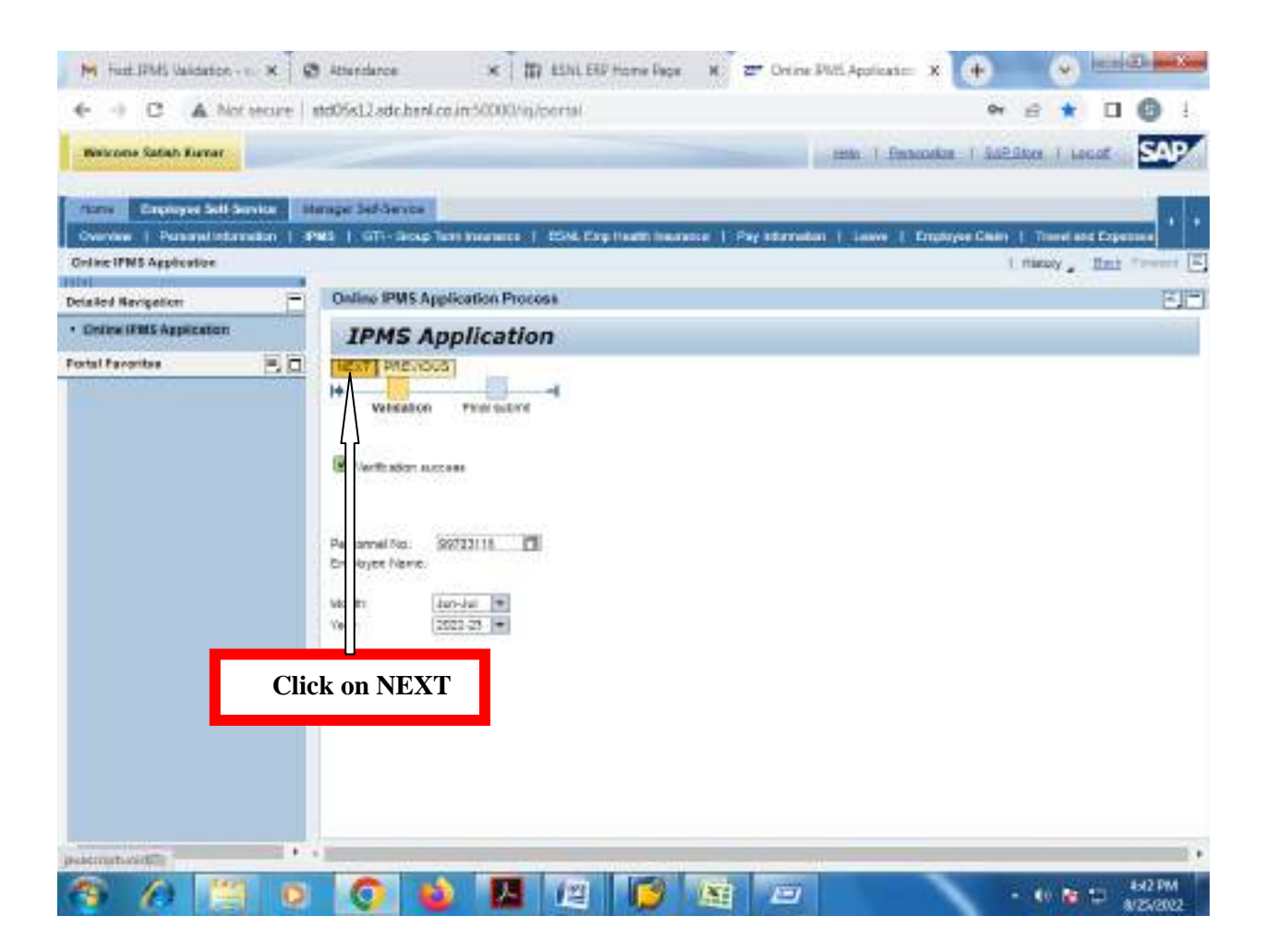

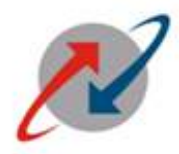

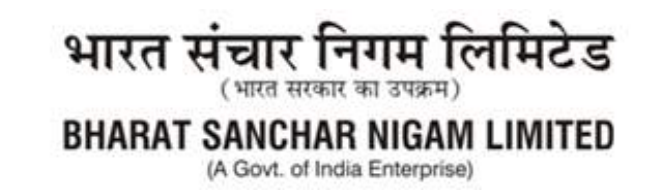

#### **Step 8:**

After clicking on "NEXT" The following screen will appear:

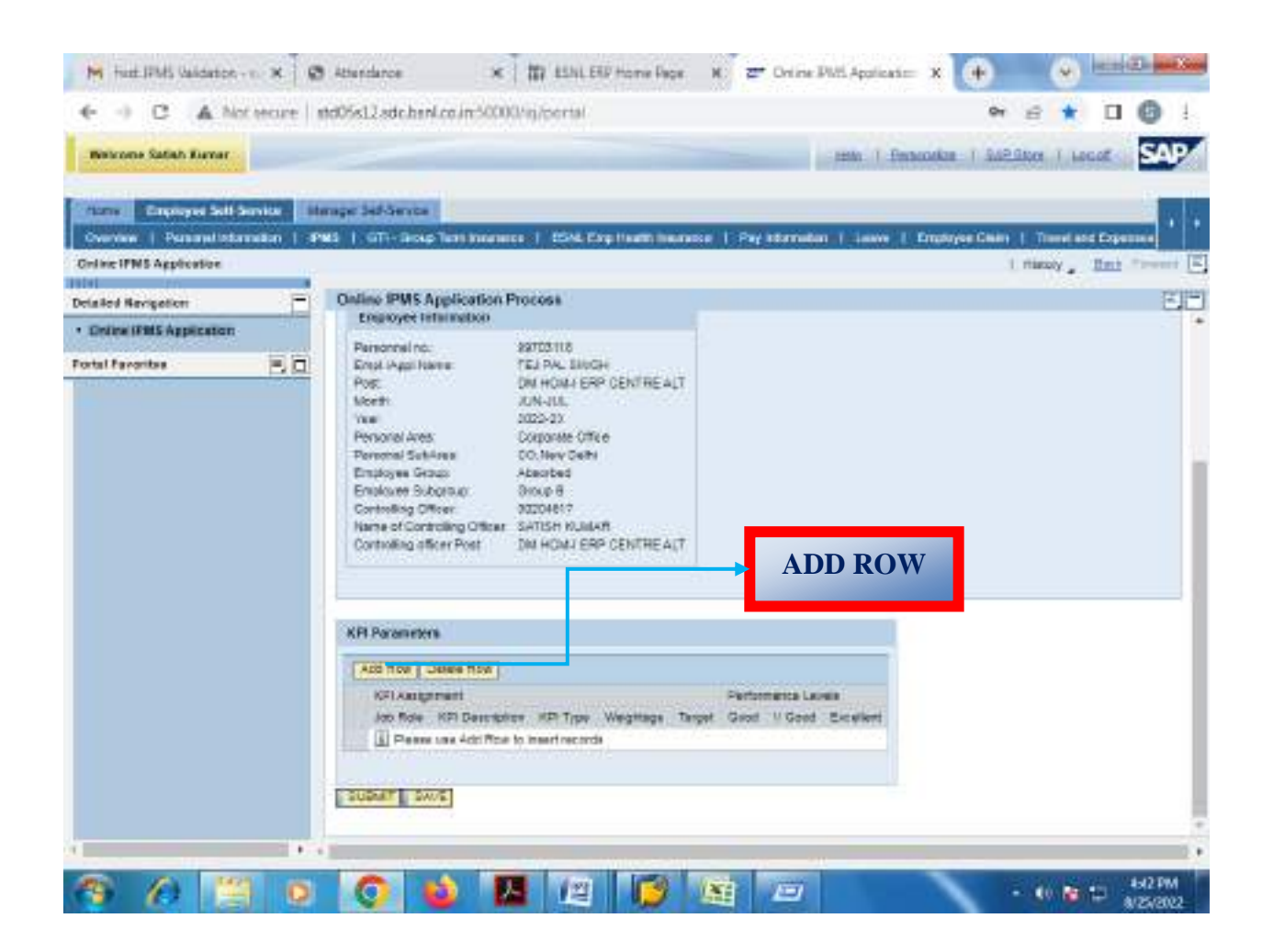

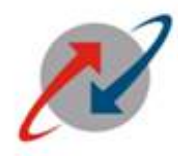

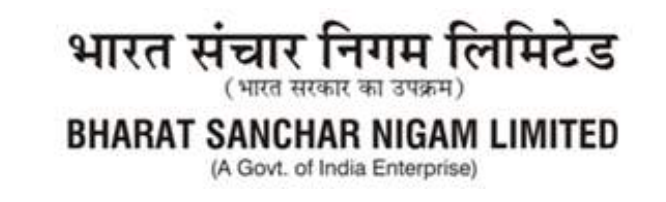

# <u>Step 9:</u>

Check the Subordinate Employee data who's IPMS is to be created.

After clickingon "ADD ROW" button the following screen will appear:

| Channel Complement Sold Service | aan   Pi | nage Self-Service<br>15   1, GTH: Socie Text Inscretze   1554, Edg Haam Inscretze                                                                                                    | Pay Information   Leave   Engineer General   Travel and Expenses |
|---------------------------------|----------|----------------------------------------------------------------------------------------------------|------------------------------------------------------------------|
| Online IPMS Application         | 100      |                                                                                                    | I manay _ Hart Treest                                            |
| Icialical Nevigetion            |          | Online IPMS Application Process                                                                                                    | E                                                                |
|                                 |          | Meeth: XIN-US.<br>Yee 2022-23<br>Personal Ares Doponte Office<br>Personal SahAres Do, Nev Deh<br>Employee Group Absorbed<br>Employee Group Moup 8<br>Controlling Officer 902004610<br>Name of Controlling Officer SATISH KUBIARE<br>Controlling officer Post DM HOMJ ERP CENTREAUT | Check Subordinate<br>Employee Data                               |
|                                 |          | And They   Delete How  <br>KP1 Autgoment<br>Job Role KP1 Description KP1 Type<br>SUBART _ SW/E                                                                                                    | Partamenta Lavela<br>Weignage Target Good U Good Excellent       |

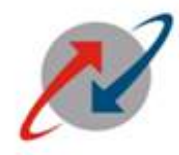

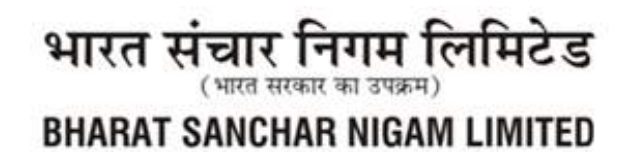

(A Govt. of India Enterprise)

# <u>Step 10:</u>

Select "JOB ROLE" from the drop down menu:

|                         | eore   i   | NAVASTS SOLUTION CONTRACTOR OF CONTRACTOR                                                                                                    |                                                                     |
|-------------------------|------------|----------------------------------------------------------------------------------------------------|---------------------------------------------------------------------|
| Weicome Satish Kumar    |            |                                                                                                    | ente i fernecekte i Sablitter i social                              |
| name Discourse Addition | itter (EE) | mager Self-Service                                                                                                    |                                                                     |
| Number Parameters       | ∎an   ⊫P   | MS 1. GTT- Book Terri Internetici 1. ESol. Exp. Hauth. Internet.                                                                                                    | se   Pay stariation   Leave   Employee Chain   Tourist and Expenses |
| •I                      | -          | Collect DBRE Asselfanting Designs                                                                                                    |                                                                     |
| Isled Nevigetion        |            | Engroyee Infailable                                                                                                    | -                                                                   |
| Dates 1985 Appecation   |            | Personnel no: 29703118                                                                                                    |                                                                     |
| tal Pavoritea           | ED         | Empl Appl Nerve TEJ PAL SINGH                                                                                                    |                                                                     |
|                         |            | Control Settines     COnvertee     Convertee     Converteee     Convertee     Convertee     Convertee     Convertee     Con |                                                                     |
|                         |            | Act Hos Dates Hos                                                                                                    |                                                                     |
|                         |            | KFI Assignment                                                                                                    | Pertostania Lavela                                                  |
|                         |            | ADD ROM KIT Description XIT<br>C+TOTANEODOTIOUST<br>FPH, PBX<br>PRANCHISEE NANAOST                                                                                                    | Type Kneghtage Target Good U Good Excellent                         |

Select relevant JOB Roles from "JOB ROLE" column dropdown menu (Ex. Franchise Manager).

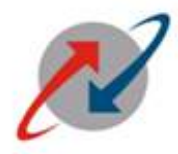

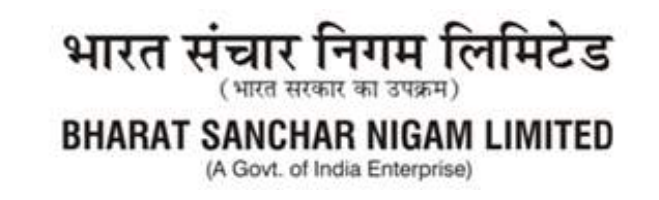

#### Step 11:

Select "KPI Description" from the respective DropdownMenu.

For Ex. Select "KPI Description" (SIM Sale) as shown in screen below:

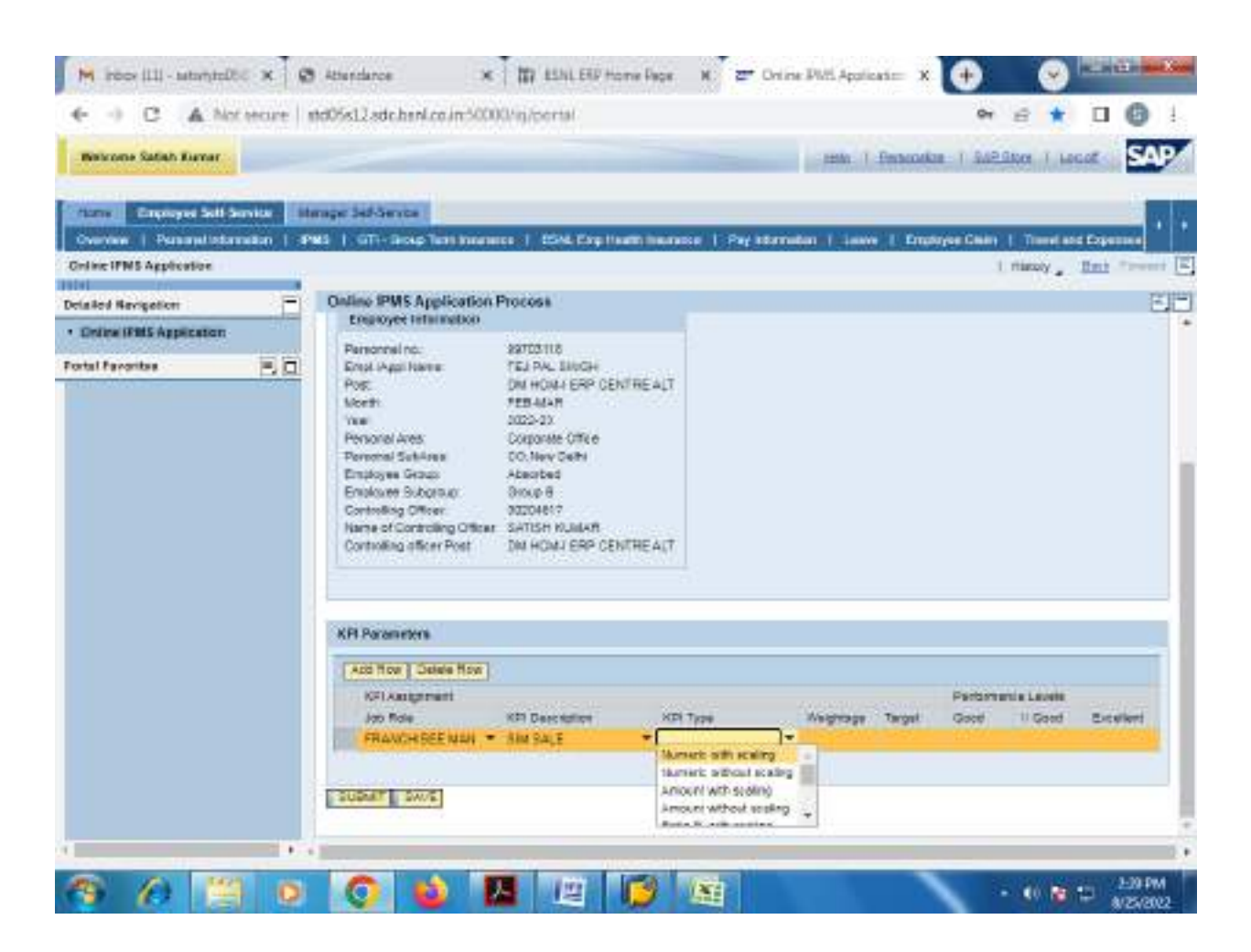

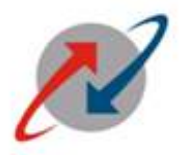

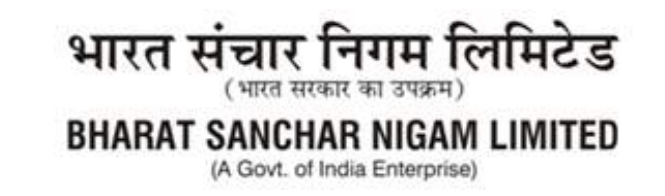

#### Step 12:

Select "KPI Type" from dropdown menu as per requirement (For Ex. Numeric with Scaling) as shown below:

| ← → C ▲ Not encre              | ntd05s12 sdc.hanl.co.in:50000/ig/cortal                                                                                                    | × a ★ □ Ø I                                |
|--------------------------------|----------------------------------------------------------------------------------------------------|--------------------------------------------|
| Belcome Satish Kamer           |                                                                                                    | min i Betecologi i Sallitor i Local SAP    |
| Change Couplinged Self Service | terape lef-bence                                                                                                    |                                            |
| Coline IPMS Application        |                                                                                                    | I minory _ Ent from t                      |
| Delated Revigetion             | Online IPMS Application Process<br>Engroyee Internation                                                                                                    | EE                                         |
| Portal Favoritas               | Personnel no:         93703118           Ensist Aggi Name         TEJ PAL SINGH           Post         DH HOME ERP CENTRE ALT           North         TEM Aux           Neeth         TEM Aux           Year         2002-20           Personal Software         Colporate Office           Personal Software         Collocated           Employee Group         Abase/bad           Employee Group         Abase/bad           Employee Group         Broup 8           Controlling Officer         0000487           Controlling officer Poet         DM HOMU ERP CENTRE AUT |                                            |
|                                | KRI Parameters                                                                                                    |                                            |
|                                | Add from   Delete from  <br>CFLAssectment                                                                                                    | Pertornale Levie                           |
|                                | Ido Role KII Deschaften KII<br>FRANCH SEE NAM - Sim SaljE +                                                                                                    | Type Vegnage Target Good II Good Excellent |

#### Step 13:

Fill the field named as WEIGHTAGE, (Total weightage of all KPIs must be 100) Fill the Values in TARGET and PERFORMANCE LEVELs (GOOD, V GOOD AND EXCELLENT) in accordance with KPI type selected.

Please take care to fill the values in Performance Level either in ascending order or in descending order as per the KPI selected.

The value filled in the Performance level "Excellent" must be equal to Target value.

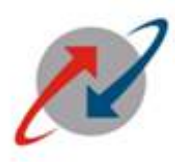

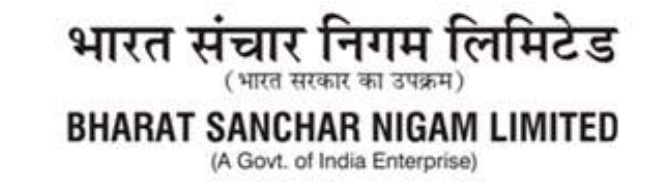

**Some examples** as illustrated are given below for understanding purpose regarding values to be filled in 'Target' & 'Performance Levels', for different KPI Types :

|                                          |           | Pe        | erformance Lev | vels      |                                                                                                    |
|------------------------------------------|-----------|-----------|----------------|-----------|----------------------------------------------------------------------------------------------------|
| КРІ Туре                                 | Target    | Good      | V Good         | Excellent | Remarks                                                                                                    |
| Hours                                    | 4         | 6         | 5              | 4         | 1. "Good",<br>"V Good" &<br>"Excellent"<br>values must<br>be in<br>descending<br>order.                                                          |
| Days                                     | 30        | 40        | 35             | 30        | <ol> <li>"Target"</li> <li>value must</li> <li>be equal to</li> <li>"Excellent"</li> <li>value.</li> <li>"Good"</li> <li>value should</li> </ol> |
| Date (In<br>DDMMYY)                      | 310822    | 050922    | 020922         | 310822    | be greater<br>than 'V<br>Good"<br>value.<br>4. "V Good"<br>value should<br>be greater<br>than<br>'Excellent"<br>value.                           |
| Numeric<br>with scaling                  | 250       | 248       | 249            | 250       | 1. "Good",<br>"V Good" &                                                                                                    |
| Numeric<br>without<br>scaling            | 250       | 248       | 249            | 250       | "Excellent"<br>values must<br>be in                                                                                                    |
| Amount with<br>scaling (In<br>Rs.)       | 150000000 | 100000000 | 125000000      | 150000000 | ascending<br>order.<br>2. "Target"                                                                                                    |
| Amount<br>without<br>scaling (In<br>Rs.) | 15000000  | 10000000  | 125000000      | 150000000 | value must<br>be equal to<br>"Excellent"<br>value.                                                                                               |
| Ratio % with scaling                     | 80        | 60        | 70             | 80        | 3. "Good"<br>value should                                                                                                    |
| Ratio %                                  | 80        | 60        | 70             | 80        | be less than                                                                                                    |

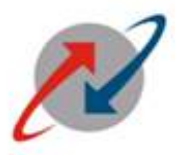

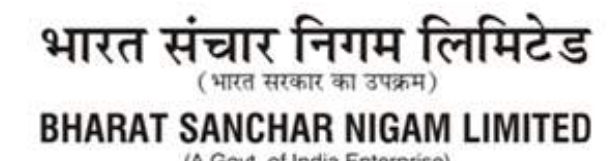

(A Govt. of India Enterprise)

| without |  |  | 'V Good"     |
|---------|--|--|--------------|
| scaling |  |  | value.       |
|         |  |  | 4. "V Good"  |
|         |  |  | value should |
|         |  |  | be less than |
|         |  |  | 'Excellent"  |
|         |  |  | value.       |

The following Job Roles and corresponding KPI descriptions are available in the Drop down as of now:

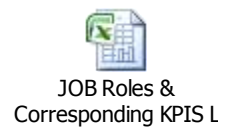

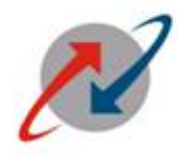

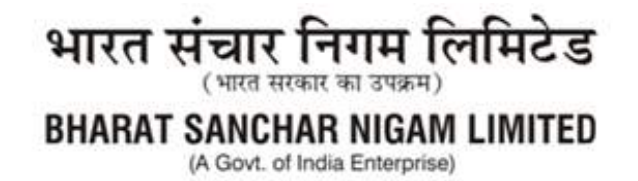

The following Screen appears:

| Tank         Creaves Self Sential:         Hange Self Sential:         Of the UNIX of the Sector Part Researce ()         Edd & Exp (frame) ()         Leaves ()         Ensure ()         Ensure ()                                                                                                    | M Interview Collins and Antonio Collins and Antonio Satisfic Factors                     | I P Attendance ★   III EDit EUF frome Page K P Online Pi<br>re   etd05s12.sdc.henl.co.im50000/inj/cortail                                                                                                    | Managariana X (+) (*)<br>Maria I (*) (*)<br>Maria I (*) (*) (*) (*)<br>Maria I (*) (*) (*) (*) (*) (*) (*) (*) (*) (*) |
|----------------------------------------------------------------------------------------------------|------------------------------------------------------------------------------------------|----------------------------------------------------------------------------------------------------|----------------------------------------------------------------------------------------------------|
| Definite Hampelton         Online FMS Application Process           • Define Hampelton         Enaboyet Inflamation           Portal Parenties         Image: Status and the status and the s | Course Courses Sett Service<br>Overview   Pursued Internation<br>Coding (FMS Application | Stampe Schömster<br>  PMS   STI- Soup Test Insenses   55% Exp Haath Insenses   Pag Internation                                                                                                    | 1 January & Encourse Chains   Transford Expenses                                                                       |
| Personal registration         Personal Ferromities         Personal Augustiance         Personal Ferromities         Personal Augustiance         Personal Ferromities         Personal Augustiance         Personal Ferromities         Personal Ferromities <th>Delailed Navigation</th> <th>Online IPMS Application Process     Engroyee Information</th> <th>EE</th>                                                                                                    | Delailed Navigation                                                                      | Online IPMS Application Process     Engroyee Information                                                                                                    | EE                                                                                                    |
| ADD Recently:         ADD Row (Laster Row)         KPI Assignment         Job Role       KPI Description         KPI Assignment       KPI Type         Job Role       KPI Description         FRAVOR SEE Initial = Statistical       * (Recentline)         SUBLET       Statistical                                                                                                    | Fortal Favoritas 🛛 🖷                                                                     | Image: Second Action of the Second Action of the Second Action of the Second Action of the Second Action of the Second Action of the Second Sections of the Second Sections of the Second Sections of the Second Section of the Second Section of the Second Section of the Second Section of Second Section of Second Second Secon |                                                                                                    |
| KET Assignment     KET Description     KET Type     Performantia Lawelle       Job Role     KET Description     KET Type     Weightage       Job Role     KET Description     KET Type     Weightage       Job Role     KET Description     KET Type     Weightage       Job Role     KET Description     KET Type     Weightage       FRANCH SEE NUM     FRANCH SEE NUM     FRANCH SEE NUM     KET Type                                                                                                    |                                                                                          | KPI Parameters                                                                                                    |                                                                                                    |
|                                                                                                    |                                                                                          | KPI Assignment           Job Role         KPI Description           MOR Role         KPI Description           FRANCH SEE NUM         Ann Salle           SUDBUT         SW/E                                                                                                    | Participantia Lawee<br>Ngroga Targat Good U Good Excellent<br>NG 200 255 30                                            |

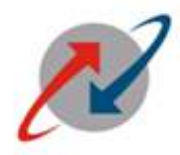

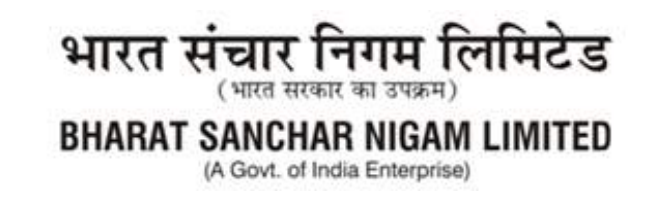

#### **Step 14:**

In Similar manner wecan fillthe second and third Job role also.

For Example selecting Job Role as Admin, Franchise Manager and BBC with their KPI Description and KPI Type as shown below:

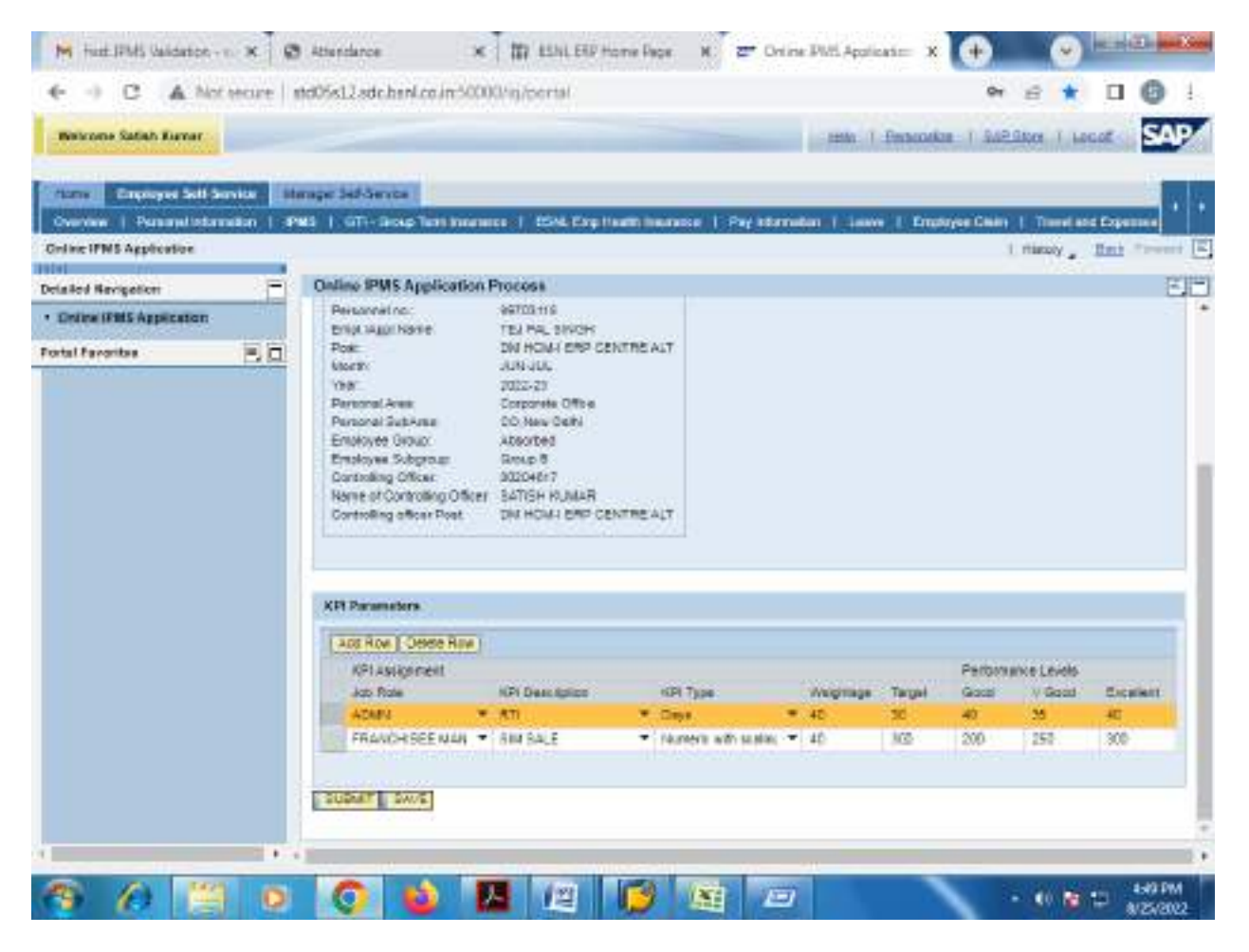

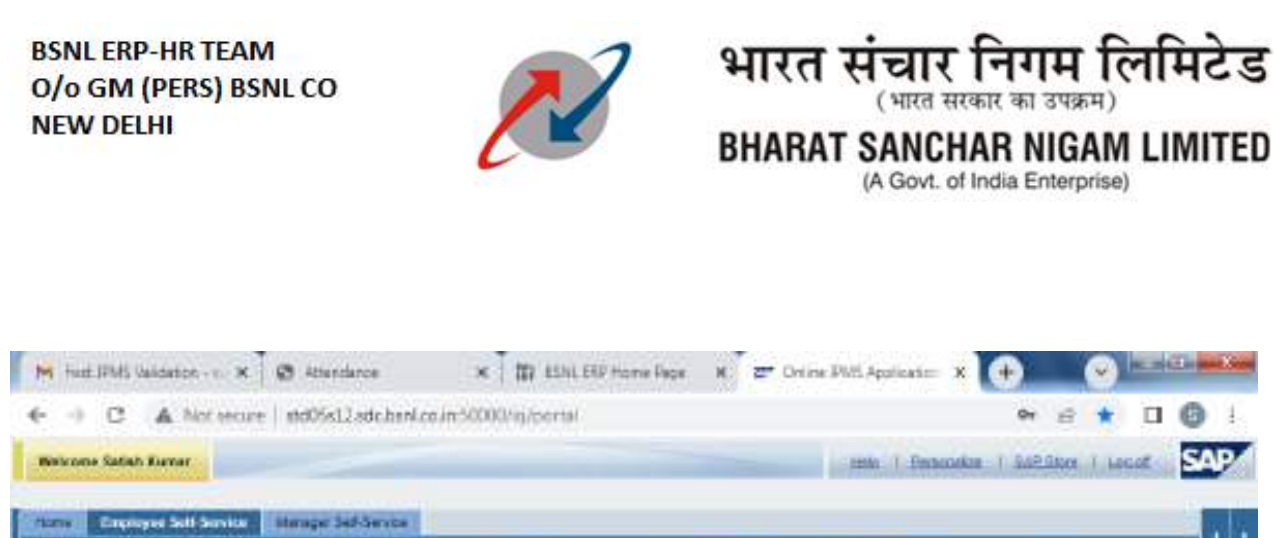

| nialed Rerigetion | Online IPMS Application<br>Engl. Application<br>Post<br>North:<br>Yoan<br>Personal tree<br>Personal tree<br>Engloyee Subgroup<br>Controlling Officer<br>Nerre of Cardrolling Office<br>Cardrolling Officer Post | A Process<br>TEJ PAL SilvCP<br>DALWCLLS SILVCP<br>SUTU-23<br>Doposite Office<br>SO, New Deth<br>Absorbed<br>Doposite Office<br>SATISH KUJAAR<br>Dis HOWH CRP OF | NTRE ALT | r<br>r              |         |           |         |             |           |
|-------------------|----------------------------------------------------------------------------------------------------|----------------------------------------------------------------------------------------------------|----------|---------------------|---------|-----------|---------|-------------|-----------|
|                   | KR Parameters                                                                                                    | 12                                                                                                    |          |                     |         |           |         |             |           |
|                   | ICPI Assignment                                                                                                    | *                                                                                                    |          |                     |         |           | Perbena | erce Levels |           |
|                   | Jap Role                                                                                                    | KPI Descaution                                                                                                    | - 15     | PI 1999             | Weights | på Target | Good    | V 9000      | Excellent |
|                   | ACHEL                                                                                                    | • ATI                                                                                                    | - 0      | aya .               | - 40    | - 30      | 40      | 10          | -         |
|                   | PRANCH SEE MAIL                                                                                                    | * SMISALE                                                                                                    | N        | Americ with scaling | * 45    | 300       | 200     | 250         | 300-      |
|                   | SUSAT SWE                                                                                                    | 11-14 Martin                                                                                                    |          |                     | Tite.   | 100       | 11.55   | 1.11        | 1.12      |

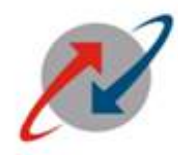

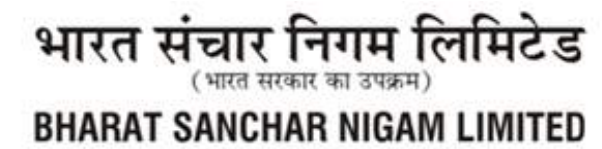

(A Govt. of India Enterprise)

#### Step 15:

Click on Save. The following Screen will appear:

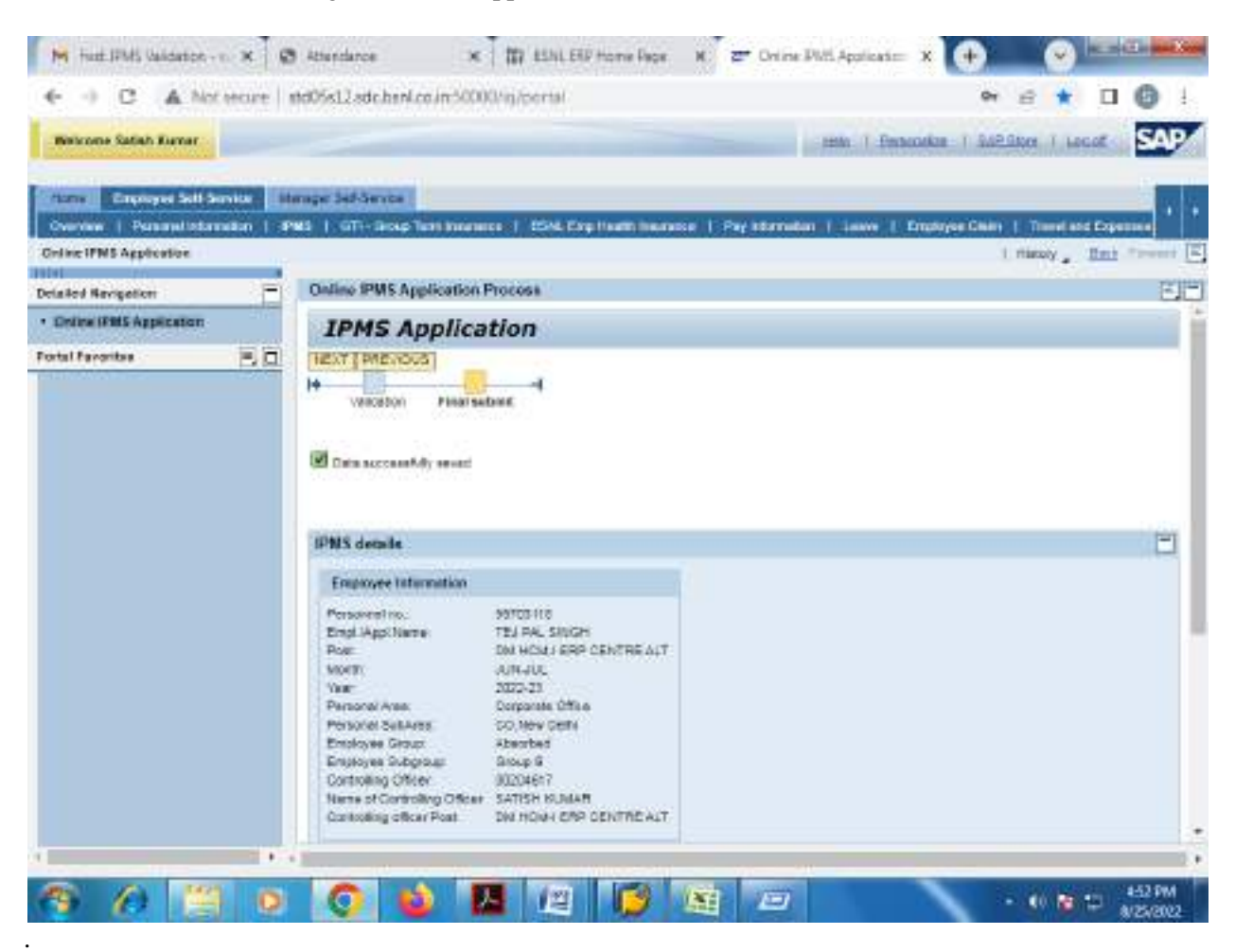

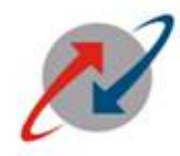

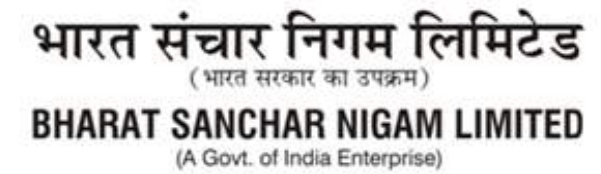

# <u>Step 16:</u>

Click on Submit. The following Screen will appear:

| Wanness Calleb Distant     | ecure   #  | td05s12.sdc.hml.co.in.*                                                                                                    | 0000/ig/portal                                                                                                    |                                                                                                    |                                          |                         | 94                                       |                                              | 0 0                       |
|----------------------------|------------|----------------------------------------------------------------------------------------------------|----------------------------------------------------------------------------------------------------|----------------------------------------------------------------------------------------------------|------------------------------------------|-------------------------|------------------------------------------|----------------------------------------------|---------------------------|
| a the second second        |            |                                                                                                    |                                                                                                    |                                                                                                    |                                          |                         |                                          |                                              |                           |
| and the second second      |            | and the second second                                                                                                    |                                                                                                    |                                                                                                    |                                          |                         |                                          |                                              | 1.0                       |
|                            |            | 42 J all                                                                                                    | NAMES OF TAXABLE                                                                                                    | art ressource 1 The sta                                                                                                    |                                          |                         |                                          |                                              | 1                         |
| ing IPWS Appropriation     | UNANU NA C |                                                                                                    | And and the Person of Add                                                                                                    | And the second the second to be a second to be a second to be a second to be a second to be a second to be a se                                                                                                    |                                          | an subserve             |                                          | risease .                                    | Taxa Parent               |
|                            |            | CALL PROPERTY CONTRACT                                                                                                    | Dallas INF application                                                                                                    | (REALINE)                                                                                                    | 1                                        |                         |                                          |                                              | -                         |
| Post Havigatory            | 199        | Contract PMrs Applican                                                                                                    | No changes sic allowed                                                                                                    | after automitation . Ara you                                                                                                    |                                          |                         |                                          |                                              |                           |
| NUMB IF SES (I DESCRIPTION |            | (Fee                                                                                                    | num in seland ?                                                                                                    |                                                                                                    |                                          |                         |                                          |                                              |                           |
| ai Failindia               | 80         | Address Bit                                                                                                    |                                                                                                    |                                                                                                    |                                          |                         |                                          |                                              |                           |
|                            | 110.000    | Palama and                                                                                                    |                                                                                                    |                                                                                                    |                                          |                         |                                          |                                              |                           |
|                            |            | Ph/5010-2284/01                                                                                                    |                                                                                                    |                                                                                                    |                                          |                         |                                          |                                              |                           |
|                            |            | Englistek Genut                                                                                                    |                                                                                                    |                                                                                                    |                                          |                         |                                          |                                              |                           |
|                            |            | Controlling Officer                                                                                                    |                                                                                                    | Ten [ File ]                                                                                                    |                                          |                         |                                          |                                              |                           |
|                            |            | Harve of Derivating Dr                                                                                                    | Contractor of the second second                                                                                                    | and the second second s |                                          |                         |                                          |                                              |                           |
|                            |            | Construction Construction                                                                                                    | 2010 112-10-10-14                                                                                                    | N1794-047                                                                                                    |                                          |                         |                                          |                                              |                           |
|                            |            |                                                                                                    |                                                                                                    |                                                                                                    |                                          |                         |                                          |                                              |                           |
|                            |            |                                                                                                    |                                                                                                    |                                                                                                    |                                          |                         |                                          |                                              |                           |
|                            |            |                                                                                                    |                                                                                                    |                                                                                                    |                                          |                         |                                          |                                              |                           |
|                            |            | STR Darameters                                                                                                    |                                                                                                    |                                                                                                    |                                          |                         |                                          |                                              |                           |
|                            |            | BD Dayaranan .                                                                                                    |                                                                                                    |                                                                                                    |                                          |                         |                                          |                                              |                           |
|                            |            | STI Departments                                                                                                    | e)                                                                                                    |                                                                                                    |                                          |                         | Destant                                  | mia 1.6-494                                  |                           |
|                            |            | ATT Decembers<br>(continue) Town To<br>otto congrand<br>continue                                                                                                    | e                                                                                                    | ville Taole.                                                                                                    | Sugrap                                   | Tircort                 | Parturn<br>Old                           | er a Lavela<br>II Oter                       | Exam                      |
|                            |            | AD Academic<br>with free [ Datas for<br>other academic<br>academic<br>acad | e)<br>Hin Deurappe<br>- ath                                                                                                    | HR Tare                                                                                                    | Angerge<br>+ 10                          | Tecort                  | Tenuro<br>Osci<br>48                     | er a La-sta<br>1 00-00                       | Exempt                    |
|                            |            | AD Acares                                                                                                    | e)<br>Hit Decentre<br>+ ath<br>+ incluse                                                                                                    | Hit fam<br>• Case<br>• Case                                                                                                    | 6×grapt<br>= 0<br>= 40                   | Tecor)                  | 0000<br>49<br>210                        | reat Lander<br>I Com<br>I II<br>201          | Extent<br>Ro              |
|                            |            | AD Acares                                                                                                    | Hit Descapee<br>- ath<br>- ath<br>- strifte.2<br>- strifte.2                                                                                                    | Hit fan:<br>• Caa<br>• Sans of sole<br>• Maren official                                                                                                    | 50007391<br>= 10<br>= 10<br>= 10<br>= 10 | Tecori<br>Mare<br>Log   | 200400<br>0000<br>0000<br>000<br>100     | eron (a-ero<br>- 0000<br>- 000<br>- 000      | 21.0000<br>10<br>10<br>10 |
|                            |            | AD Acameran<br>and the providence<br>and the providence<br>AD Academic<br>Providence<br>and<br>and<br>and<br>and<br>and<br>and<br>and<br>and                                                                                                    | el<br>Hiv Deurappe<br>- ath<br>- ath<br>- | rife fan:<br>• Cau<br>• Cau<br>• Ganes off orde<br>• Ganes official of                                                                                                    | 50007391<br>• 10<br>• 20<br>• 20         | lacet<br>at<br>star     | 0000<br>49<br>200<br>100                 | en a Laver<br>= 0040<br>=<br>25<br>05        | 2000001<br>**             |
|                            |            | AD Acareta<br>and the grant<br>and the grant<br>and the g                                                                                                    | el<br>Hin Deurappe<br>- ath<br>- ath<br>- | rift for:<br>• Case<br>• Science off or de<br>• Science official or                                                                                                    | 50007391<br>• 10<br>• 20<br>• 20         | lavari<br>M<br>H2<br>H2 | Profession<br>(1)(c)<br>40<br>200<br>100 | ercs Londer<br>= 0000<br>=<br>255<br>-<br>05 | 2000001<br>**             |
|                            |            | ATR Parameters<br>(                                                                                                    | e  <br>Hh Deuragne<br>• att)<br>• Jin 14.2<br>• ATTH ATC                                                                                                    | nin toe.<br>• Case<br>• Lower off colo.<br>• Lower off color                                                                                                    | Angrops<br>• 10<br>• 42<br>• 32          | lacari<br>M<br>H2<br>H2 | 7000<br>000<br>100<br>100                | ena Lavela<br>a Oper<br>a<br>col<br>col      | Excent<br>%<br>102        |
|                            |            | ATR Parameters<br>Internet Top Top Top<br>Internet Top Top<br>Internet Top<br>Internet Top<br>In                                                                                                    | e)<br>- en<br>- an<br>- anato.a<br>- arriente.a                                                                                                    | nin toe<br>• Case<br>• Lower off only<br>• Lower off of to                                                                                                    | Angrage<br>= 10<br>= 40<br>= 10<br>= 10  | lavar<br>Ko<br>Ko       | Folian<br>010<br>70<br>70<br>100         | ena Lavela<br>= Com<br>En<br>Com<br>Com      | Excent<br>%               |

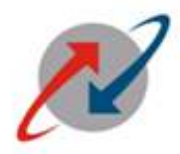

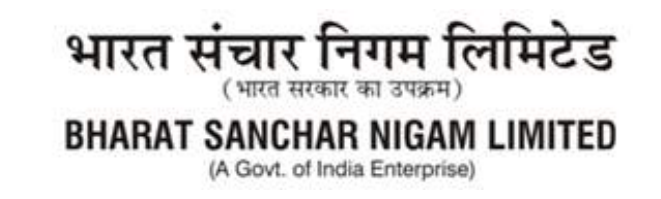

#### Step 16:

Click on Yes Button (if sure to submit). If clicked on "YES", "Data submitted successfully" message will appear.

In case wrong entry of data, for example "Wrong data sequence etc. filledin Performance Level fields" following screen may appearwith errore.g. "**Excellent level should be equal to target assigned** " etc.

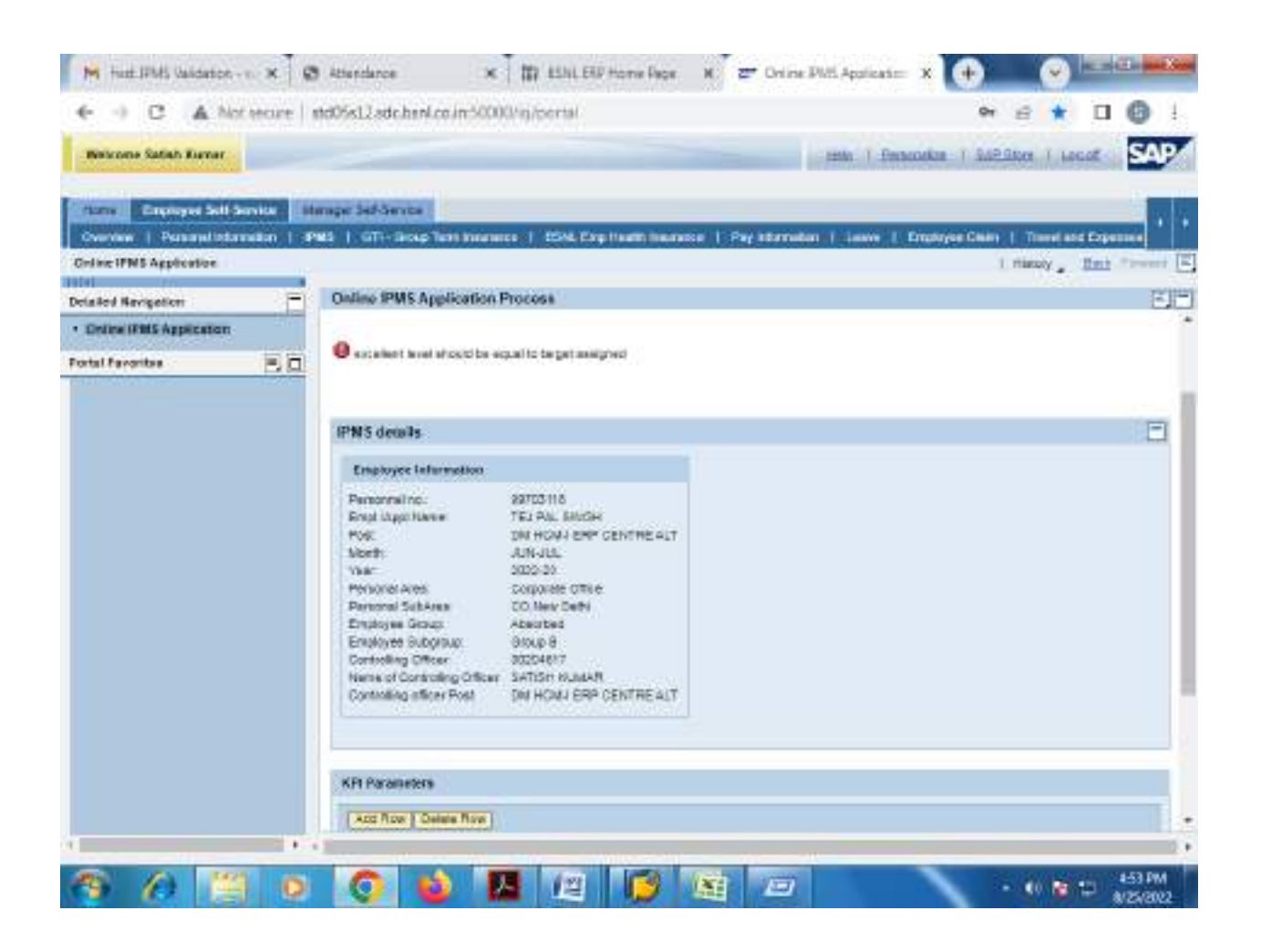

In above example, target filled as 30and excellent filled as 40 in Admin Job Role with KPI type "Days". So the following screen will appear for correction f excellent value.

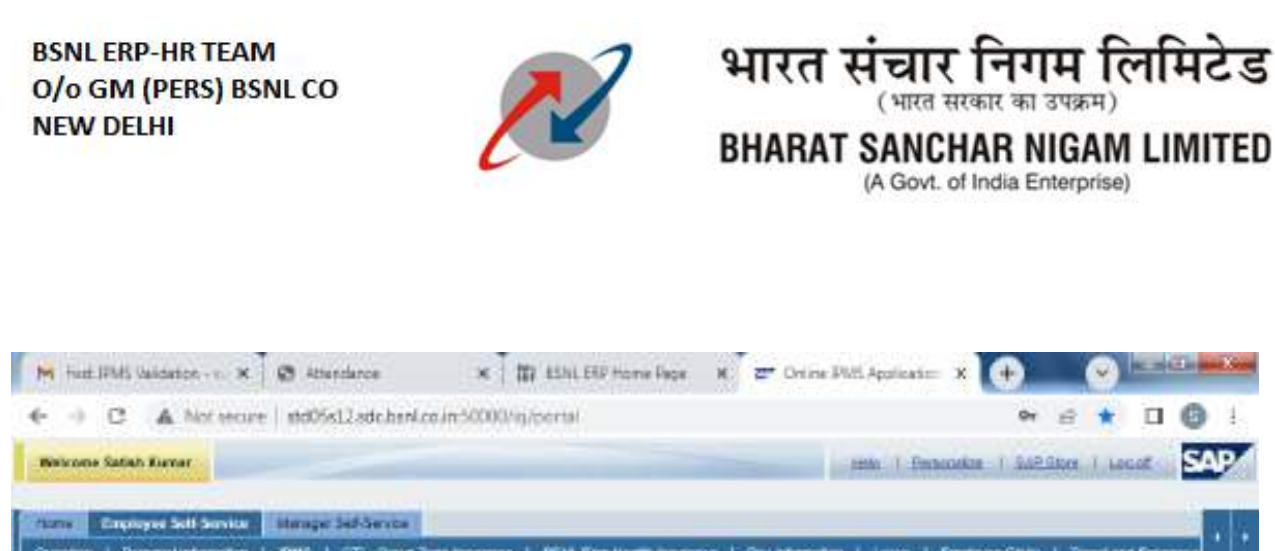

| and the local division of the local division of the local division | 1000         | and the second second second                                                                                                    | and the second second second                  |                                                                                                    | Sector Contraction Sector                                      |   | and the second        | Hills               |                                    |                                           | COLUMN THE OWNER              |
|----------------------------------------------------------------------------------------------------|--------------|----------------------------------------------------------------------------------------------------|-----------------------------------------------|----------------------------------------------------------------------------------------------------|----------------------------------------------------------------|---|-----------------------|---------------------|------------------------------------|-------------------------------------------|-------------------------------|
| are IPMS Application                                                                                                    | 100          |                                                                                                    |                                               |                                                                                                    |                                                                |   |                       |                     |                                    | manaly .                                  | Bat Trees                     |
| and Nevigetion                                                                                                    | 200 C        | Online IPMS Application                                                                                                    | Process                                       |                                                                                                    |                                                                |   |                       |                     |                                    |                                           | 7                             |
| nine (FMS Application)                                                                                                    | 100          | Engl. Appl Name                                                                                                    | TEJ PAL SINGH                                 | and the second second sec |                                                                |   |                       |                     |                                    |                                           |                               |
| and the second second                                                                                                    | a particular | Hore:                                                                                                    | ANULU CONTRACTOR                              | ACCESS OF                                                                                                    | 17. I.                                                         |   |                       |                     |                                    |                                           |                               |
| al Pavorites                                                                                                    | 50           | Vice                                                                                                    | 2022-23                                       |                                                                                                    |                                                                |   |                       |                     |                                    |                                           |                               |
|                                                                                                    |              | Personal Area                                                                                                    | Conjointe Office                              |                                                                                                    |                                                                |   |                       |                     |                                    |                                           |                               |
|                                                                                                    |              | Personal Self-Area                                                                                                    | CO, New Cells                                 |                                                                                                    |                                                                |   |                       |                     |                                    |                                           |                               |
|                                                                                                    |              | Entropyee Group:<br>Entropyee Subcroup:                                                                                                    | ADBOTDES<br>Dates 9                           |                                                                                                    |                                                                |   |                       |                     |                                    |                                           |                               |
|                                                                                                    |              | Controlling Officer                                                                                                    | 00204617                                      |                                                                                                    |                                                                |   |                       |                     |                                    |                                           |                               |
|                                                                                                    |              | Name of Controlling Office                                                                                                    | SATISH KUMAR                                  |                                                                                                    |                                                                |   |                       |                     |                                    |                                           |                               |
|                                                                                                    |              | Controlling officer Post                                                                                                    | DW HOWH EMP OF                                | NTREAD                                                                                                    | T                                                              |   |                       |                     |                                    |                                           |                               |
|                                                                                                    |              |                                                                                                    |                                               |                                                                                                    |                                                                |   |                       |                     |                                    |                                           |                               |
|                                                                                                    |              |                                                                                                    |                                               |                                                                                                    | -12                                                            |   |                       |                     |                                    |                                           |                               |
|                                                                                                    |              |                                                                                                    |                                               |                                                                                                    | -13                                                            |   |                       |                     |                                    |                                           |                               |
|                                                                                                    |              |                                                                                                    |                                               |                                                                                                    | _1.                                                            |   |                       |                     |                                    |                                           |                               |
|                                                                                                    |              | KR Parameters                                                                                                    |                                               |                                                                                                    | -12                                                            |   |                       |                     |                                    |                                           |                               |
|                                                                                                    |              | KPI Parameters                                                                                                    |                                               |                                                                                                    |                                                                | _ |                       |                     |                                    |                                           |                               |
|                                                                                                    |              | KR Parameters                                                                                                    |                                               |                                                                                                    | -1.                                                            |   |                       |                     | Parlom                             | erce Laudh                                |                               |
|                                                                                                    |              | KR Parameters                                                                                                    | KPI Descarrior                                |                                                                                                    | CPI Tuge                                                       |   | Weignase              | Target              | Perform                            | erte Levels<br>V Good                     | Skelen                        |
|                                                                                                    |              | KR Parameters<br>Act Roy Delete Roy<br>(C) Assignment<br>JO Roy<br>Actan                                                                                                    | KPI Descaption                                | -                                                                                                    | cPi Type<br>Daga                                               |   | Weignage<br>40        | Target 30           | Perterm<br>Good<br>40              | erte Laudh<br>V Sooo<br>36                | Exelen                        |
|                                                                                                    |              | KR Parameters<br>Act Roy Delete Roy<br>KR Assignment<br>JO Roy<br>Actant<br>PRAVCHISTE NAL                                                                                                    | KPI Descaption<br>• ATI<br>• Stirl SAUE       | -                                                                                                    | SPI Type<br>Spi Type<br>Segu                                   | - | Weigmage<br>40<br>40  | Target<br>30        | Pertorm<br>Good<br>40<br>200       | nta Lavati<br>V Sooo<br>JE<br>250         | Excelent<br>Cal               |
|                                                                                                    |              | KR Parameters           KR Parameters           Artd Row   Deleter Row           KD Row           ADD Row           ADD Row           ADD Row           ADD Row           PRAVOR SEE NAN           BEC | KPI Descautor<br>ATI<br>Stat SALE<br>FTTH NTC |                                                                                                    | SPI Type<br>Days<br>Autoric with scalar<br>Autoric with scalar |   | Weightage<br>40<br>40 | Target<br>50<br>500 | Pertam<br>Good<br>40<br>200<br>100 | rrte Laveth<br>V Good<br>35<br>250<br>121 | Excelent<br>Cal<br>SCC<br>163 |

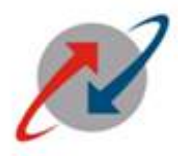

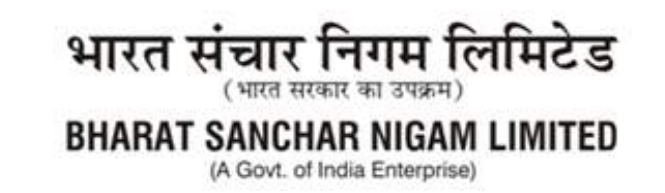

### Step 16:

After correction, Click on **Save** and **Submit button**. The following screen will appear.

| ← → C ▲ Not i                                         | ercire   # | Renderce X   III EDit ENF frome Rege X   III<br>60%12 sdc.bani.co.im50000/inj/contail                                                                                                    | Prine Mith Application X (+) (♥)                              |
|-------------------------------------------------------|------------|----------------------------------------------------------------------------------------------------|---------------------------------------------------------------|
| Balcone Satah Kener                                   |            |                                                                                                    | man i finnanska i SAP.Stor i Locat SAP                        |
| Course Courses Self Ser<br>Overview   Personal Inform | nita (ila  | nge bellemmen<br>6   674-boup Terri Inorace   654, Cap Hadh Inorace   Pay                                                                                                    | Internation   Leave   Employee Children   Transland Expension |
| Coline IFMS Application                               | 11-2       |                                                                                                    | L risky _ Bat Preset                                          |
| Detailed Revigetion                                   | 100        | Online IPMS Application Process                                                                                                    | FJF                                                           |
| Deline IFMS Application                               |            | IPMS Application                                                                                                    |                                                               |
|                                                       |            | IPMS details                                                                                                    | E .                                                           |
|                                                       |            | Environmentation                                                                                                    |                                                               |
|                                                       |            | Personentino. 99703118<br>Engl Appliture TEL PAL SINCH<br>Ros: DN HOM J SER CENTRE ALT<br>WORT: JUN-JUL<br>Yes: 2022-23<br>Personal Ave: Dorporate Office<br>Personal Ave: CO. New Cette<br>Employee Genus: 20 Avented |                                                               |
|                                                       |            | Engloyee Subgroup Stoop 9<br>Controlling Officer 90204617<br>Name of Centrolling Officer SATISH KUMAR<br>Controlling officer SATISH KUMAR<br>Controlling officer Point One CRP CENTRY ALT                              |                                                               |
| 1                                                     |            | Ensitoyes Subgroup Bioup B<br>Controlling Officer BUDDHEY?<br>Name of Controlling Officer SATISH KUBIAR<br>Controlling officer Post DNI HOWH ERP CENTRE ALT                                                            |                                                               |

Now the activity of contolling officer is completed w.r.t. Creation of IPMS and assigning Targets as per KPIs. This activity is to be done every two months as cycle of IPMS is bimonthly.

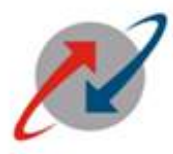

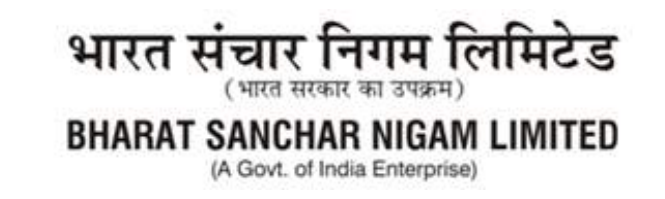

# PART-II

# (Activity at Subordinate Level)

### <u>Step 1:</u>

Now subordinate employee will login to his/her ESS Portal e.g.(99703118).

The following screen appears.

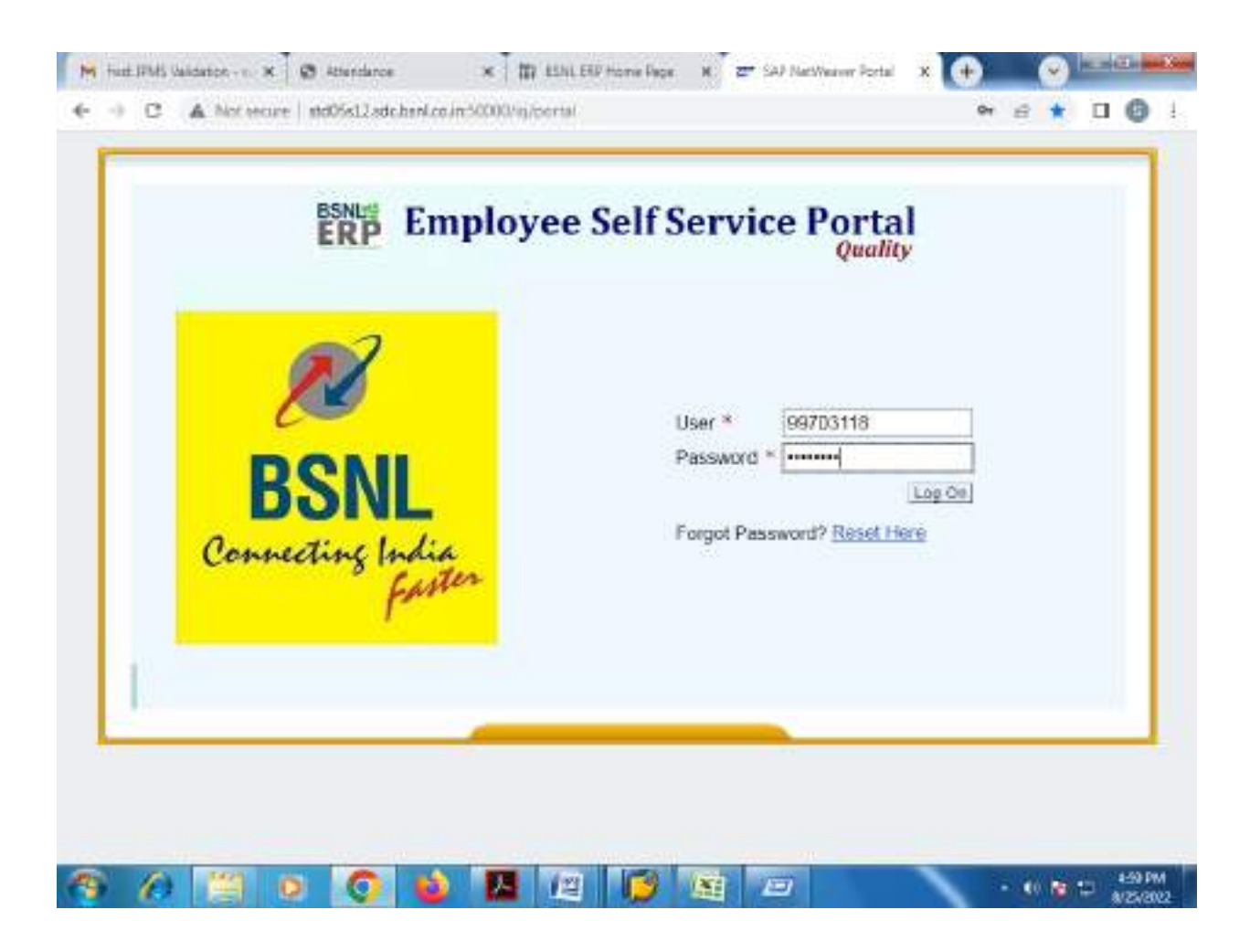

| BSNL ERP-HR TEAM<br>O/o GM (PERS) BSNL<br>NEW DELHI                                                                   | .co                                  |                                                                                  | भारत संचा<br><sup>(भारत</sup><br>BHARAT SANC<br>(A Gove | र निगम दि<br>सरकार का उपक्रम)<br>CHAR NIGAM<br>. of India Enterprise) | नमिटेड<br>LIMITED |
|----------------------------------------------------------------------------------------------------|--------------------------------------|----------------------------------------------------------------------------------|---------------------------------------------------------|-----------------------------------------------------------------------|-------------------|
| M Fast IPMS Valdator - v. X                                                                                           | Attendarce                           | × 1 11 ESNLERP Home Repe                                                         | N Z Universal Worklist - 54                             | × 0 0                                                                 |                   |
| + -) C A Notecre I                                                                                                    | nd05s12.sdc.henl.c                   | wim50000/ig/pertal                                                               |                                                         | Pr :: *                                                               | 0.0               |
| Makone TP Singh                                                                                                    |                                      |                                                                                  | resto T Part                                            | AND T MAR T LOO                                                       | SAP               |
| Versenal Processes Self-Contract<br>Universal Monifold<br>Universal Taxonitan<br>Portal Faxonitan<br>Portal Faxonitan | Universal Worki<br>The lat of Series | let<br>shown here could be subtased. Welling for a<br>leftsNotificationsTracting | pósia                                                   | i Helony "                                                            | int front E       |
|                                                                                                    | Sheet New and                        | n Program Taska 💌 All 👘                                                          | 8                                                       | Creatin Tank                                                          | V (10)            |
|                                                                                                    | Sutspect                             | f Prore Dat                                                                      | 1 Denis — 🚪 Dan D                                       | ne . Sata                                                             |                   |
|                                                                                                    |                                      |                                                                                  |                                                         |                                                                       |                   |
|                                                                                                    |                                      |                                                                                  |                                                         |                                                                       | 4-50 PM           |

\*\*Please click on IPMS tab in ESS and as already described in step 3 &4 of PART-I, the following screen appears.

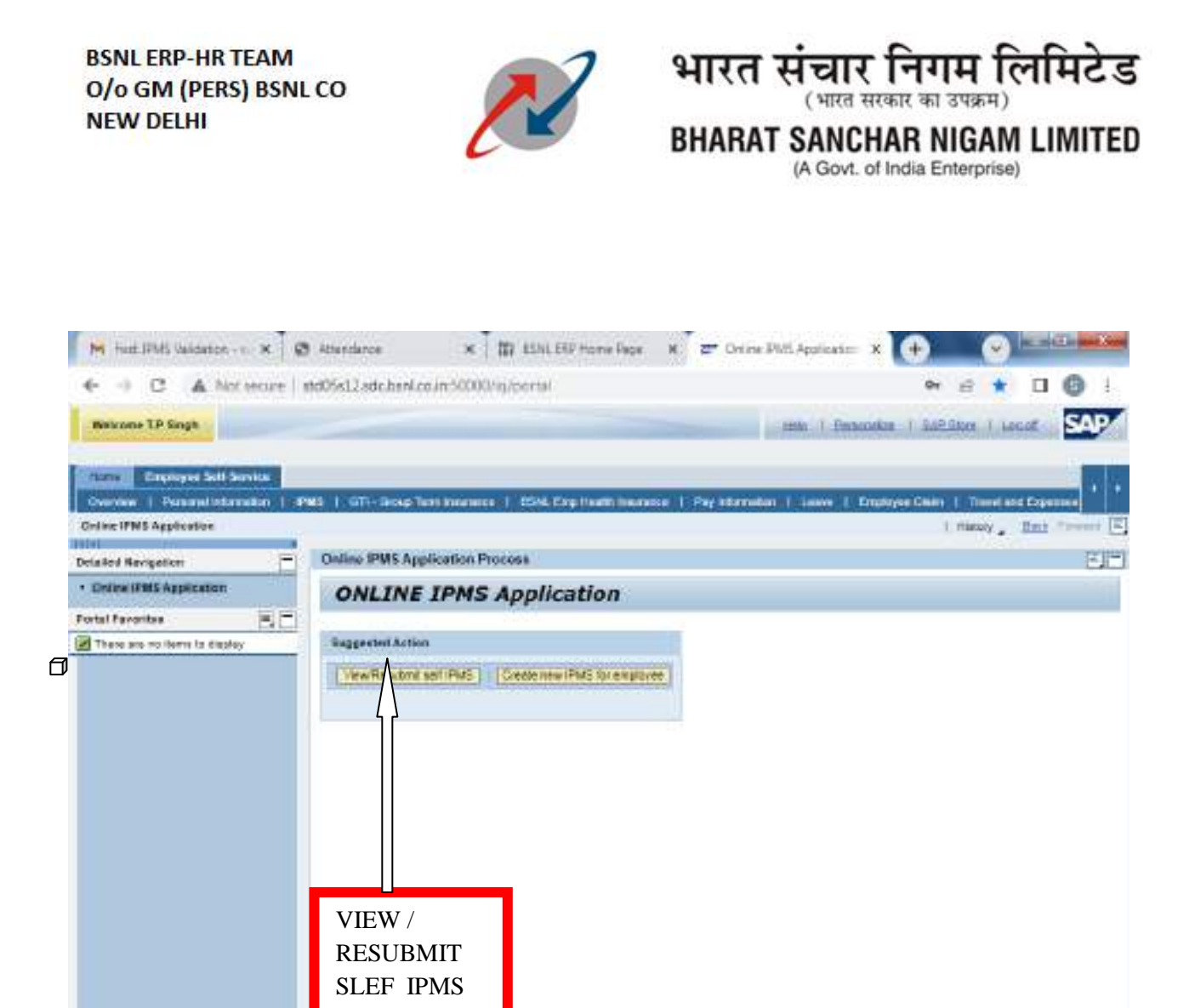

13 Mai

10

1

世

milliol2 inches on notice and the second

(e)

10.1

- 40 🗃 🗊 🕺 540 PM

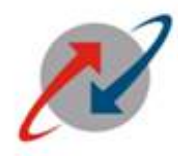

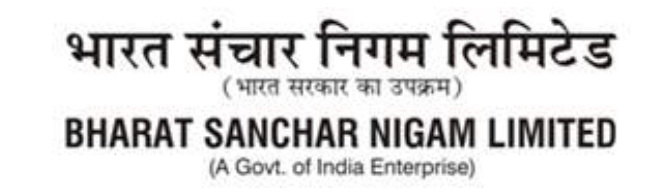

# <u>Step 6:</u>

Click on "VIEW / RESUBMIT SLEF IPMS". The following screen will appear.

| M Furt JPMS Valdation - n. X           | Athendance 🗴 📅 ESNLERF Home Pace H 🖉 Onine PMS Appleater X 🔶 📿                                                                    | at the set in |
|----------------------------------------|----------------------------------------------------------------------------------------------------|---------------|
| 6 - C A her secure 1                   | ntdősi Jatcheri zam 2000 naveral 🤤 🕫 🔹                                                                                            | 101           |
| Rescone TP Single                      | mile 1 Emiscolar 1 5/2 Stor. 1 La                                                                                                 | SAP           |
| Courses   Personal Information   P     | 1963   GTI- Boup Turn Insurance   1554. Exp. Hauth Insurance   Pay Information   Lauve   Engloyee Cales   Turnel a                | e Copennes +  |
| Online IPNS Application                | 1 riacoy "                                                                                                    | Bat Trent E   |
| Delailed Revigetion                    | Online IPMS Application Process                                                                                                   | 민만            |
| Deline (Fills Application              |                                                                                                    |               |
| Portal Favoritas                       | IPMS details                                                                                                    | E             |
| There are no items is display          | PERMA Month men Name COST-144511172511513330000+C40718<br>99705113 JUN-JUL 2022-03 TEJ PALSINGH DM-HCALI END CENTRE ALT<br>Permen |               |
| Select the<br>Click on P<br>KPIs assig | relevant row &<br>Process to check the<br>gned to him/her.                                                                        |               |
| 1 6 🖾 o                                | - C 💊 🔼 📖 🎁 🖄 📼 👘 - C K                                                                                                    | 10 540 PM     |

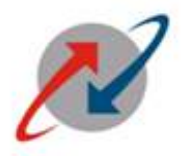

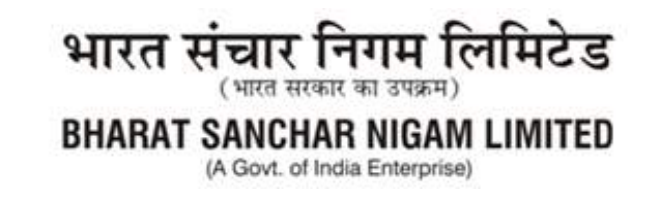

# <u>Step 7:</u>

At the time of submission of values of Target achieved, select the Row of period for which Achievement is to be filled and Then Click on "PROCESS" as shown in previous step, the following screen will appear.

| avone TP Singh                                                                          | INVISIL SULTINITY IN                                                                                                    |                                                                                                    |                                               |             |            | n T fint        | NOAK28 - T           | MEGNO        | i Lecat                       |
|-----------------------------------------------------------------------------------------|----------------------------------------------------------------------------------------------------|----------------------------------------------------------------------------------------------------|-----------------------------------------------|-------------|------------|-----------------|----------------------|--------------|-------------------------------|
| nne Employee Solf Service<br>entwer   Personal Information   4<br>inclified Application | PMS ( GTI-Skop Tent)                                                                                                    | nnemere († 1594. f                                                                                                    | Sop Hawith Inscretze                          | 1 Pay Islan | otor 1     | law t           | Employee             | Davies   Tex | nel and Experime              |
|                                                                                         | Challens STREE A confirm                                                                                                    | ation Decement                                                                                                    |                                               |             |            |                 |                      |              | 1800                          |
| eren en en genoaren<br>el Farrantea 📑 💽<br>tere ano no florre la display                | Engli Hygt Henne<br>Pog:<br>North<br>Yve<br>Personal Anter<br>Personal Suthanse<br>Englowe Group<br>Englowe Group<br>Controlling Officer<br>Name of Controlling Officer<br>Name of Controlling Officer<br>Name of Controlling officer Pos | TEX Rec. Saw<br>Del HCWA EF<br>URA-40,<br>2022-23<br>Corporate Off<br>DO New Off<br>Adapted<br>Adapted<br>Bioxy 9<br>Stochest<br>Stochest<br>Stochest<br>Del HCMA EF | SM<br>SP GENTREALT<br>I<br>AR<br>SP GENTREALT |             |            |                 |                      |              |                               |
|                                                                                         | KPt Parameters                                                                                                    |                                                                                                    |                                               |             |            |                 |                      |              | _                             |
| Fill Achieved                                                                           | KP1 Aastgement<br>Joo Role                                                                                                    | KPI Description                                                                                                    | KET TYPE                                      | Weghinge    | Tarpat     | Perton<br>Goost | ence Lavel<br>V Geor | Costant      | Achievment<br>Ach by employee |
| raiget neie                                                                             | PRAVOHSEE<br>BEC                                                                                                    | SIN SALE                                                                                                    | Number att a<br>Numeric within                | 40          | 300<br>150 | 200<br>100      | 250<br>145           | 300<br>160   |                               |
|                                                                                         | COLOUR DUCK                                                                                                    | and three                                                                                                    |                                               |             |            |                 |                      |              |                               |

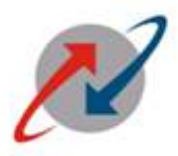

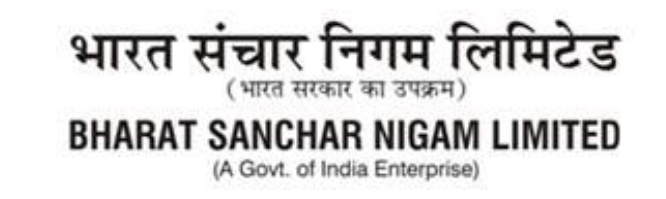

#### **Step 8:**

Fill the achievements against each KPI in the same unit/type/manner as given in Target for each & every KPI

For example, Employee has filled his achievements with Admin(RTI) - 45, Franchisee Manager(SIM Sale) – 100 and BBC(FTTH NTC) - 130 against target assigned.

The following screen will appear

|                                                                                                    | 140541244                                                              | e ba <i>n</i> lan in<br>Gosta Terri I                                   | 50003/ig/partal                                                                                                    | ing floatil too inco                             | 1 For inter-          | i juite      | u I 80                       | fraing 1              | 94 (d)<br>(d)()()()()<br>()()()()()()()()()()()() |                                         |
|----------------------------------------------------------------------------------------------------|------------------------------------------------------------------------|-------------------------------------------------------------------------|----------------------------------------------------------------------------------------------------|--------------------------------------------------|-----------------------|--------------|------------------------------|-----------------------|---------------------------------------------------|-----------------------------------------|
| Creative IPMS Application<br>* Creative IPMS Applications<br>* Creative IPMS Applications<br>* ortal /? avarties<br>There are no fame to deplay<br>SAVI | Ordine IP<br>Person<br>Employ<br>Van<br>Van<br>Person<br>Van<br>Despoy | MS Applica<br>rating<br>spithers<br>dates<br>a subure<br>s Grac<br>SUBM | Iton Process<br>Sa720+16<br>TE/ FM. 500<br>CONFISION<br>CONFISION<br>CONFISION<br>CONFISION<br>Association<br>TT<br>T<br>RUM<br>H 27 | DH<br>IP CENTRE ALT<br>IN<br>IN<br>IP CENTRE ALT |                       |              |                              |                       | 1 14485                                           |                                         |
|                                                                                                    | KPLP                                                                   | esera<br>esperient<br>la                                                | HP Description                                                                                                    | KOI Type<br>Days<br>Numeri Witti                 | Weigtouge<br>40<br>40 | Tetper<br>50 | Perturn<br>Guod<br>40<br>200 | erce Levela<br>V Geod | Estadient<br>30                                   | Activitient<br>Activity angeloves<br>43 |

### <u>Step 9:</u>

Click on "SAVE" AND "SUBMIT".

The IPMS activity of Employee is completed w.r.t submission of target achieved for given IPMS. This activity is to be done every two months as cycle of IPMS is bimonthly.

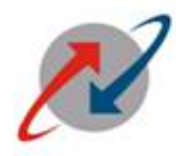

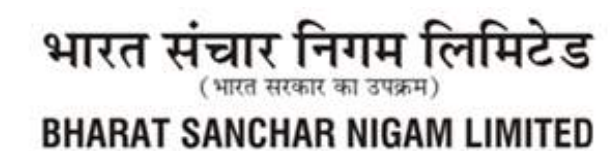

(A Govt. of India Enterprise)

# PART-III-A

# (Controlling Officer Part - In Case of Rep. Off. agrees with all Achievements submitted by subordinate

Controlling officer will loginto ESS Portal to accessIPMS of his/her subordinates with Step 1, Step 2, Step 3 and Step 4 of **Part-I** and will click on View / Submit Self IPMS as shown below:

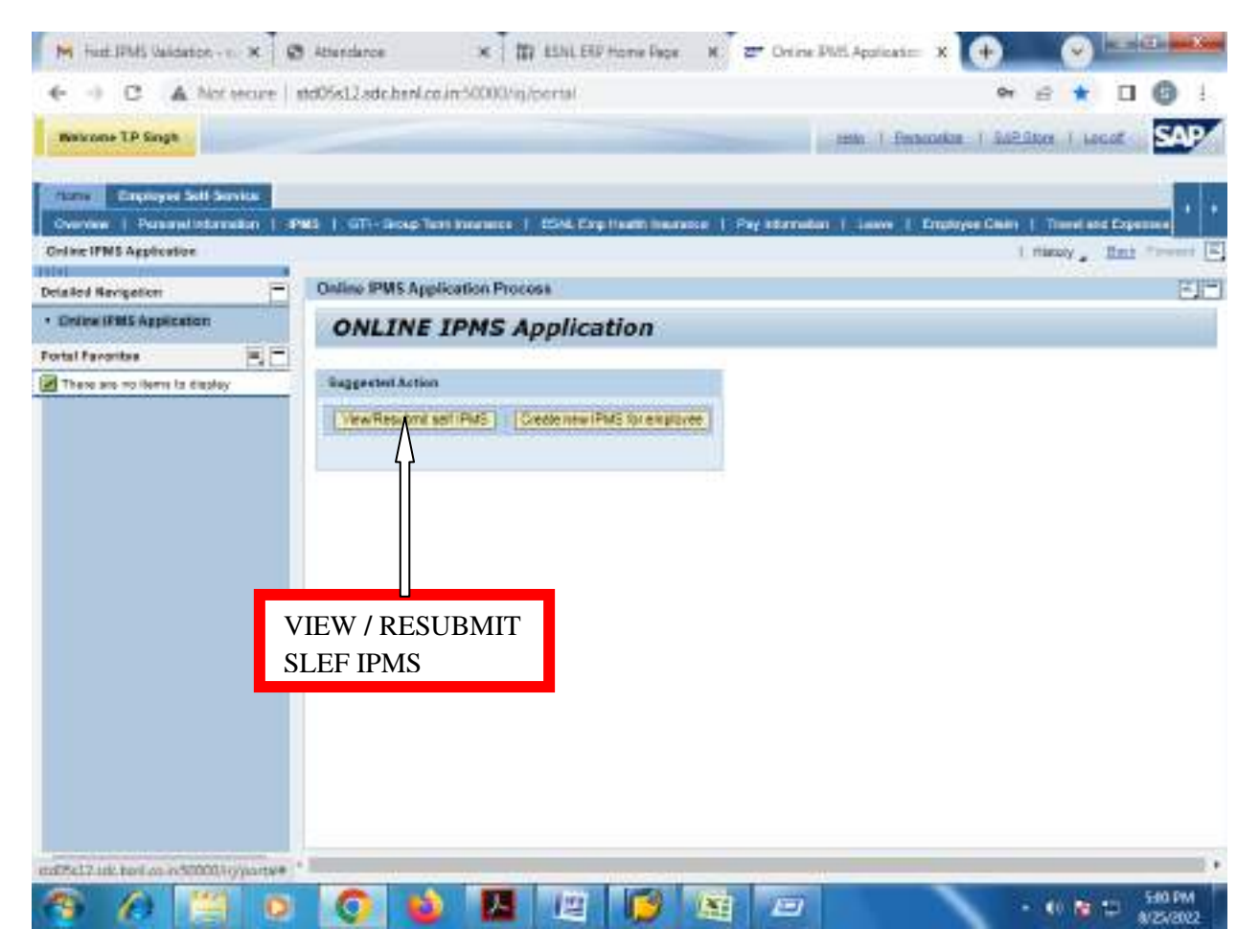

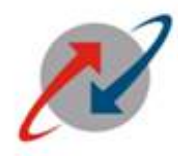

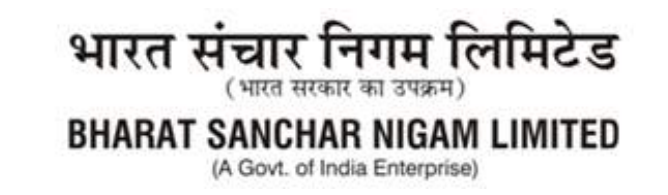

#### <u>Step 5:</u>

After clicking on VIEW / RESUBMIT SLEF IPMS tab, the following screen will appear: Need to select appropriate row and click on Process

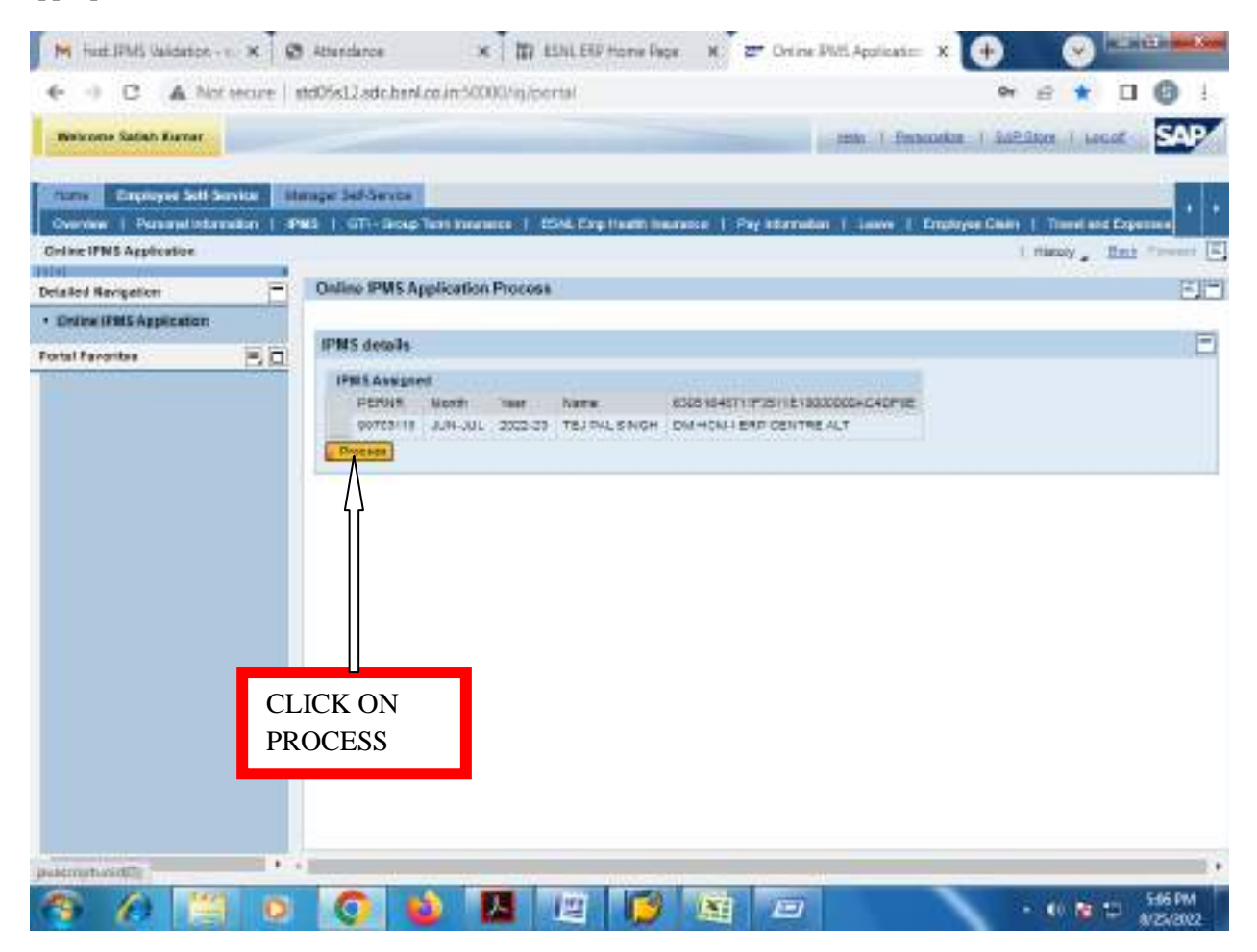

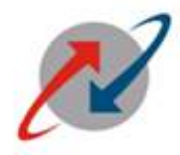

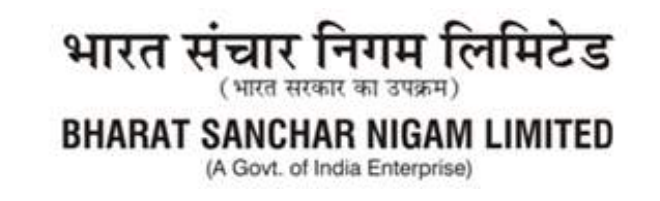

# <u>Step 6:</u>

If reporting officer **Agrees** with Targets achieved values filled by his/her subordinate, the he will click on **Check box**available after scrolling to RHS of the IPMS screen as shown below

| Weirone Satah Kener                                    | ecure   s | td05s12.sdc.hr                                       | nLea in 500004                                        | n/pertal                          |                            |                             |                                       |                      | reas 1                              | e<br>Festorikae   Si                               | * £ ★ □                               | SAP   |
|--------------------------------------------------------|-----------|------------------------------------------------------|-------------------------------------------------------|-----------------------------------|----------------------------|-----------------------------|---------------------------------------|----------------------|-------------------------------------|----------------------------------------------------|---------------------------------------|-------|
| Constant Employee Self Sur<br>Overview   Parametecture | nitar 🚺   | nge Selðeren<br>45   GTI-Sen                         | o Terri konenece                                      | 1 COLE                            | ing the arts in            |                             | 1: Par                                | hterada              | n ( 1000                            | Employee Chi                                       | en   Trend and Experie                | •     |
| In the rest of the second                              |           |                                                      |                                                       |                                   |                            |                             |                                       |                      |                                     |                                                    | I manage time                         |       |
| Icialical Nevigetion                                   |           | Online IPMS                                          | Application Pro                                       | 0058                              |                            |                             |                                       |                      |                                     |                                                    |                                       | E     |
| Online (FBIS Application                               |           | Engl Hagel N<br>Post:                                | arte Ti<br>Di                                         | N PAL SING                        | SH<br>IP CENTRE A          | цт                          |                                       |                      |                                     |                                                    |                                       |       |
|                                                        |           | Corrowing or                                         | acar roar i a                                         | 4 HOAH EP                         | e deni ne e                | 41.                         |                                       |                      |                                     |                                                    |                                       |       |
|                                                        |           | KPI Paramete                                         | ni.                                                   |                                   |                            |                             |                                       |                      |                                     |                                                    |                                       |       |
|                                                        |           | KPI Paramete                                         | na<br>Arrest                                          |                                   |                            |                             | Period                                | raicete              |                                     | Administ                                           | Evaluation                            |       |
|                                                        |           | KPI Paramete<br>RP1 Asset<br>Jobr Role               | ertett<br>KPI Deursplass                              | «Pi Type                          | Weightige                  | Taspet                      | Perita<br>Gaal                        | V Goal               | etta<br>Societient                  | Actioners<br>Action by evaluate                    | Evaluation<br>Automatics persists of  | Ť.S.  |
|                                                        |           | KFI Paramete<br>RP1 Astro<br>Astro-Role<br>ASta      | n<br>sciert<br>KFI Deizişkini<br>RTI                  | e Pi Type<br>Dece                 | Weightage<br>40            | Taspet<br>30                | Perita<br>Gool<br>40                  | V Goal<br>25         | rtta<br>Fici ellent<br>30           | Adlesinen<br>Art sy exployee<br>45                 | Exiliation<br>defentes per contral    | 7.m.  |
|                                                        |           | KH Paramete<br>RP1 Assig<br>Job Role<br>PROF         | n<br>KPI Desceptos<br>MTI<br>348 542                  | ePi Type<br>Dece<br>Nuere         | Weightage<br>40<br>40      | Taspet<br>30<br>300         | Peritan<br>Gasali<br>40<br>200        | v Good<br>250<br>250 | ette<br>Existent<br>30<br>300       | Actenden<br>Art ty enginyee<br>42<br>100           | Existence<br>information per contract | Tati  |
|                                                        |           | KFI Paramete<br>Arri Asse<br>Job Role<br>PRof<br>DSC | neert<br>KRI Deurspoor<br>ATI<br>SAR 54,2<br>PTTN 675 | e Pi Type<br>Dece<br>Nume<br>Nume | Wegitage<br>40<br>40<br>20 | Taspat<br>30<br>300<br>1:10 | Meritya<br>Gisabi<br>40<br>200<br>100 | v daad<br>290<br>421 | ers<br>Rocelent<br>30<br>300<br>150 | Actionant<br>Action pressinger<br>15<br>100<br>130 | Exiliation<br>defendate per contraft  | Test. |

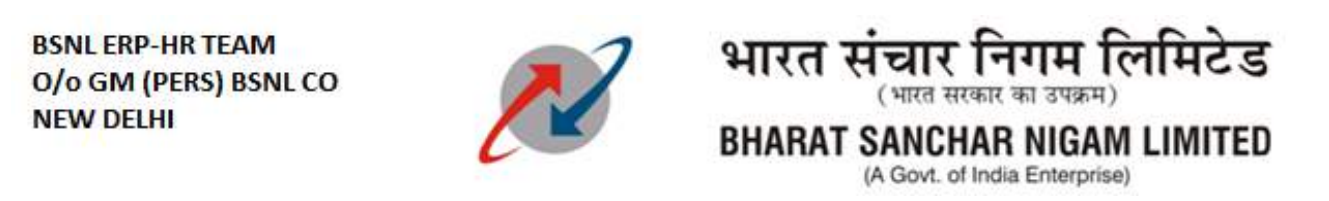

| Balcone Satah Kanar                                               | kure   #d05s        | 2 adc.hanl.co                                               | in:50000/ig/                          | pertal                                    |                        |               | Personalize       | 94 E 1             |            | 0    |
|-------------------------------------------------------------------|---------------------|-------------------------------------------------------------|---------------------------------------|-------------------------------------------|------------------------|---------------|-------------------|--------------------|------------|------|
| Constant Constant Sold Service<br>Overview   Personal Information | en i 1945 i         | af denta<br>GTI- Brite Ter                                  | 1 hourses                             | COL Cap Its                               | etti haansia   Payatan | neten ( Leave | 1 Employee        | Chier   Trend      | and Erge   | -    |
| allod Revigetion                                                  | - 04                | no IPMS Appl                                                | cation Proce                          | 66                                        |                        |               |                   |                    |            | P    |
| Online (FBIS Application                                          |                     |                                                             |                                       |                                           |                        |               |                   |                    |            |      |
|                                                                   | *                   |                                                             |                                       |                                           |                        |               |                   |                    |            |      |
|                                                                   |                     |                                                             |                                       |                                           |                        |               |                   |                    |            |      |
|                                                                   | Dige                | Performance L<br>Good V Goo                                 | ovon<br>a Suceberg                    | amevnen<br>Jun tij e                      | Evaluation             | surino 16     | and defined       | Neighted Score     | Agreed     |      |
|                                                                   | Torget<br>30        | Portornanie U<br>Geat V Goa<br>40 35                        | ovola<br>II Sucabard<br>30            | Arrievnen<br>Juli ky e<br>42              | Eastanne<br>AGREE/     | energion in   | ning die Kiessend | theighted Scare    | J.J.Wall   | hage |
|                                                                   | Turpel<br>30<br>150 | Portornanie (<br>Gseat V Gea<br>44 25<br>220 230<br>133 120 | ovola<br>Escabare<br>32<br>907<br>150 | arnewnen<br>durt ky e<br>40<br>100<br>120 | AGREE/<br>DISAGREE     | austion 16    | nin Literal       | thingsteel liceare | 13++1<br>0 |      |

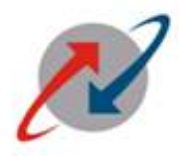

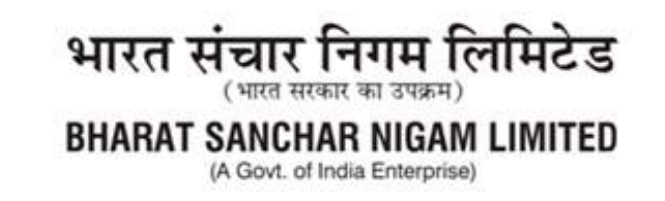

#### <u>Step 8:</u>

In given Example, the controlling officer is agreed with the achievement submitted by employee for each & every KPI. The following screen appears.

| Descent Salah Kurvar         Immuni Salah Kurvar           Immuni Salah Kurvar         Immuni Salah Kurvar           Convert IND Application         State ( Sanatal Salah Kurvar)           Online INDS Application         Immuni Salah Kurvar           Online INDS Application         Immuni Salah Kurvar           Online INDS Application Process         Immuni Salah Kurvar           Online INDS Application Process         Immuni Salah Kurvar           Online INDS Application Process         Immuni Salah Kurvar           Immuni Salah Kurvar         Immuni Salah Kurvar                                                                                                    | 00                                         |                                  | 0                              | 8      | •                                        | olicati:: X                           | Creine PMI Ap                                           | Phone Pepe – M                                     | ESNLERI                             | × #                        | co.in-S                             | ee<br>de heni              | attendare<br>atc05s12.s      | ecure  | Hat INS Valance - v.                                   |
|----------------------------------------------------------------------------------------------------|--------------------------------------------|----------------------------------|--------------------------------|--------|------------------------------------------|---------------------------------------|---------------------------------------------------------|----------------------------------------------------|-------------------------------------|----------------------------|-------------------------------------|----------------------------|------------------------------|--------|--------------------------------------------------------|
| Creatived Self Senter         Description         Description         Creative Self Senter         Image Self Senter           Interest FMS Application         0.001         Control         0.00100         FPUS Self Senter         1         1         1         1         1         1         1         1         1         1         1         1         1         1         1         1         1         1         1         1         1         1         1         1         1         1         1         1         1         1         1         1         1         1         1         1         1         1         1         1         1         1         1         1         1         1         1         1         1         1         1         1         1         1         1         1         1         1         1         1         1         1         1         1         1         1         1         1         1         1         1         1         1         1         1         1         1         1         1         1         1         1         1         1         1         1         1         1         1                                                                                                    | Local S                                    | 1.60                             |                                | live   | - 1 <u>548</u>                           | 1 Ensore                              |                                                         |                                                    |                                     |                            |                                     |                            |                              |        | Matrona Satish Kumar                                   |
| Interview         Interview         Interview         Interview           Online PMS Application         Caline PMS Application Process         Caline PMS Application         Caline PMS Application           stal Faronize         Caline PMS Application         Caline PMS Application         Caline PMS Application           stal Faronize         Caline PMS Application         Caline PMS Application         Caline PMS Application           stal Faronize         Caline PMS Application         Caline PMS Application         Caline PMS Application           stal Faronize         Caline PMS Application         Caline PMS Application         Caline PMS Application           stal Faronize         Caline PMS Application         Caline PMS Application         Caline PMS Application           stal Faronize         Caline PMS Application         Caline PMS Application         Caline PMS Application           stal Faronize         Caline PMS Application         Caline PMS Application         Caline PMS Application           stal Faronize         Caline PMS Application         Caline PMS Application         Caline PMS Application           stal Faronize         Caline PMS Application         Caline PMS Application         Caline PMS Application           stal Faronize         Caline PMS Application         Caline PMS Application         Caline PMS Application           stal Faro | ( and Expense                              | oral ada                         | Derei e                        | t Te   | ryse Chim                                | an I Da                               | l Pagisternation ( in                                   | e Poette Inseriere                                 | ISN DV                              | enerse (                   | iin na                              | - ante                     | tange 348-<br>PMS   GT       | nita 🚺 | name Consistent Self Serv<br>Overview   Parametricheme |
| and de Hengelten  Peter (1985 Application  Collino IPME Application Process  Centre ALT  Centre ALT   Centre ALT   Centre ALT   Centre ALT    Centre ALT    Centre ALT     Centre ALT                                                                                                    | . Hat "                                    | W.a. 1                           | will a                         | riseco |                                          |                                       |                                                         |                                                    |                                     |                            |                                     |                            |                              |        | dire IPNS Application                                  |
| Testen IFMES Application         I           Interventive         I           Interventive         Interventive           Interventive         Interventive           Interventive         Interventive           Interventive         Interventive           Interventive         Interventive           Interventive         Interventive           Interventive         Interventive           Interventive         Interventive           Interventive         Interventive           Interventive         Interventive           Interventive         Interventive           Interventive         Interventive           Interventinterventive         Inte                                                                                                    |                                            |                                  |                                |        |                                          |                                       |                                                         |                                                    | 68                                  | on Proce                   | plicati                             | PMS Ap                     | Online 1                     | - E    | allod Nevigetion                                       |
| CENTRE ALT<br>* * * * * * * * * * * * * * * * * * *                                                                                                     |                                            |                                  |                                |        |                                          |                                       |                                                         |                                                    |                                     |                            |                                     | 315                        | Laborer                      | 466    | Intine (FBIS Application                               |
| Tentime         ALT           *         *           *         *           *         *           *         *           *         *           *         *           *         *           *         *           *         *           *         *           *         *           *         *           *         *           *         *           *         *           *         *           *         *           *         *           *         *           *         *           *         *           *         *           *         *           *         *           *         *           *         *           *         *           *         *           *         *           *         *           *         *           *         *           *         *           *         *           *         <                                                                                                    |                                            |                                  |                                |        |                                          |                                       |                                                         |                                                    |                                     |                            |                                     | 12                         | CENTRE A                     | -      | d Baserika                                             |
| Average Target         Social         Vision         Economic at its hyperparticipe         Automatical percent of Automatical Media Automatical Media Automatical Media         Media Automatical Media         Media Automatical Media         Media Automatical Media         Media Automatical Media         Media Automatical Media         Media Automatical Media         Media Automatical Media         Media         Media Automatical Media         Media         Media Automatical Media         Media         Media         Media Automatical Media         Media                                              |                                            |                                  |                                |        |                                          |                                       |                                                         |                                                    |                                     |                            |                                     |                            |                              |        |                                                        |
| 42         30         40         35         30         45         45         Agme         D         0.00           40         500         200         250         500         100         Agme         30.000         12.00           20         158         004         120         150         130         1.00         Agme         86.667         17.30                                                                                                    |                                            |                                  |                                |        |                                          |                                       | Exercetion                                              | Actionent                                          | era                                 | IONEELER                   | T0704                               |                            |                              |        |                                                        |
| 40 300 200 250 300 100 100 Agee 30.000 12.00<br>20 153 000 120 100 100 120 42me 86.607 17.00                                                                                                    | eightest Scare                             | Neiges                           | Veg                            | . ad   | Name Asta                                | Guillaton                             | E-excelon<br>Arment as per cost of                      | Actionicit<br>Juit by englogee                     | Ecelet                              | Vilload                    | those i                             | Tagét                      | Anigense                     |        |                                                        |
| AN THE THE THE THE THE THE PAPER DOUBLE (17.25                                                                                                    | eighteid Score<br>10                       | Weight<br>10.00                  | Maig<br>B.93                   | ter.   | Name Aste                                | Ruskator<br>Agne                      | E-excelor<br>Activities per cost off<br>45              | Actionicit<br>Aut by employee<br>45                | en<br>Rosier<br>38                  | V Good<br>35               | doosi<br>40                         | Taget<br>30                | Angraje<br>42                |        |                                                        |
|                                                                                                    | ng the Store                               | Meigra<br>0.00<br>12.00          | Maig<br>0.00<br>12.00          | tree . | talautes Astra<br>D<br>30:000<br>Ad 4007 | Guillaton<br>Agria<br>Agria           | E-excessi<br>Activities per cost off<br>45<br>100       | Actionnest<br>Aut by eraptoyee<br>45               | 500 100                             | Villaad<br>25<br>250       | dood<br>40<br>201                   | Target<br>30<br>308        | Anişîtaşe<br>42<br>41        |        |                                                        |
|                                                                                                    | nythed Score<br>17<br>17<br>17<br>17<br>17 | Weight<br>0.00<br>12.00<br>17.00 | Anig<br>0.00<br>12.00<br>17.00 | e, set | Names Astro<br>D<br>30 (030)<br>64 (007) | Evaluation<br>Agent<br>Agent<br>Agent | E-duction<br>dummet as per cost off<br>45<br>100<br>130 | Actievitet<br>Jult by engloyee<br>45<br>100<br>130 | 691<br>Econimer<br>30<br>300<br>100 | V Good<br>25<br>250<br>120 | He Fux<br>Coose<br>40<br>204<br>104 | Target<br>30<br>300<br>158 | despirasje<br>42<br>40<br>30 |        |                                                        |

The marks achieved and Weighted scored of respective job role will be auto populated as per formulae given by Restructuring cell.

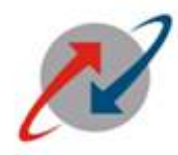

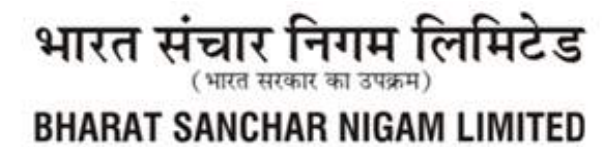

(A Govt. of India Enterprise)

### Step 9:

Click on "SAVE" AND SUBMIT on screen appearing as

| Bescome Satish Kenar                                     | secure   s | d0%L2 sdc.her                                                                                                    | Leo in 500004                                 | ij/pertal                           |                  |                  |       | _           | HEMA T      | e<br>Personika ( Su | e e \star 🖬 (          | B<br>SAP         |
|----------------------------------------------------------|------------|----------------------------------------------------------------------------------------------------|-----------------------------------------------|-------------------------------------|------------------|------------------|-------|-------------|-------------|---------------------|------------------------|------------------|
| Channe Company on Doll Se<br>Overview   Parameterization | nite 👔     | nge Jeffernen<br>15   GT- 200                                                                                                    | Ters incarace                                 | I ENLE                              | ing the state in |                  | 1 Par | terrata     | n 1 Jaan    | Employee Chi        | er   Treed and Experie | •                |
| Cirline IFMS Application                                 | 107        |                                                                                                    |                                               |                                     |                  |                  |       |             |             |                     | I missoly . Hant "     |                  |
| Intelled Reviseden                                       | 191        | Online IPMS /                                                                                                    | polication Pro                                | COSH                                |                  |                  |       |             |             |                     |                        | FIE              |
| Colleg (FMS Assessment                                   | 100        | Entor shape for                                                                                                    | site Ti                                       | EJ PAL BANK                         | ж                |                  |       |             |             |                     |                        | 1                |
| - Distantine and provident                               | the second | Post                                                                                                    | D                                             | N HOW OF                            | IP GENTRE A      | 4 <b>7</b>       |       |             |             |                     |                        |                  |
|                                                          |            | Controlling Of<br>Name of Cont<br>Controlling of<br>KFI Parameter                                                                                                    | toar 30<br>rotling Officair 10<br>loer Post D | 2204817<br>ATIGH HUMA<br>NEHCIMA EF | AR<br>IP CENTREA | ųτ               |       |             |             |                     |                        |                  |
|                                                          |            |                                                                                                    |                                               |                                     |                  |                  |       |             |             |                     |                        |                  |
|                                                          |            | KPLANK                                                                                                    | anest .                                       |                                     |                  |                  | Peta  | IN ALLE LAN | 45          | Schieseent .        | Fuelation              |                  |
|                                                          |            | and the second second se | LAND MALERIAN                                 | HP/Type                             | Weightings       | Target           | Gazti | V Good      | Excellent   | Act. by employee    | Actentian per cont off | Evelu            |
|                                                          |            | Ado Role                                                                                                    | Vel nercables                                 |                                     |                  |                  |       | 25          | 00          | 10.00               | 1.1                    | Apres            |
|                                                          |            | Ado Role<br>ACAR                                                                                                    | ATI LATOPICS                                  | Coys                                | 42               | 30               | **    |             | 1.00        | 10/10/10            |                        |                  |
|                                                          |            | Ado Role<br>ACMF<br>FRSM<br>BBC                                                                                                    | ATI<br>SAR BALS<br>PTTH MTC                   | Coys<br>ALurul<br>ALurul            | 40<br>10<br>20   | 30<br>300<br>150 | 200   | 263         | 305-<br>152 | 100                 | 009                    | Lignes<br>Agrees |

Thisactivitity of controlling officer is completed. The IPMS can be viewed by respective subordinate in his/her ESS IPMS Tab. (Illustrated in Part-2).

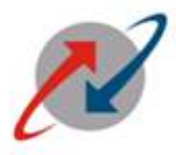

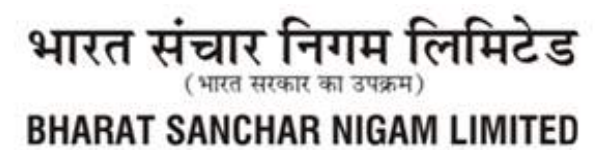

(A Govt. of India Enterprise)

# PART-III-B

#### (Controlling Officer Part – In Case of Rep Off Disagrees with Achievements submitted by subordinate)

Note: Kindly follow the steps 1-5 in Part III-A. After that follow the steps as given below:

Step 6: In case of Disagreement of any of the KPI, keep that row unchecked as shown below and fill the values as per their assessment in the field "Achmnt as per Rep Off" in that row .

| Beirone Shahark Shekter         | A second |                              |                                             |                                                 |                               |                         |                |                |               |         |
|---------------------------------|----------|------------------------------|---------------------------------------------|-------------------------------------------------|-------------------------------|-------------------------|----------------|----------------|---------------|---------|
| ume Country of Soll Section     |          |                              |                                             |                                                 |                               | 1996                    | 1 Personale    | 1 949 940      | Lecot         | SA      |
|                                 |          | Manage                       | Set-Senice                                  |                                                 |                               |                         |                |                |               |         |
| Overview   Personal Information | in i PHS | I GTH B                      | NO TEN INFEREN                              | I CONCEAPING                                    | mbense 1                      | Peristandan   In        | and L Employe  | er Gining   Ti | anal and Expe |         |
| nine IFMS Application           |          |                              |                                             |                                                 |                               |                         |                | 1 rties        | ny . Bai      | Trees   |
| al pro-                         |          | Online IPM                   | S Amelication Pro                           | 00000                                           |                               |                         |                |                |               | 72      |
| Inted Nevigenen                 |          | Contraction of the           | expension is                                |                                                 |                               |                         |                |                |               | -       |
| Delive (FIRE Approxim           |          |                              |                                             |                                                 |                               |                         |                |                |               |         |
| rtal Favoritua 🖉                |          |                              |                                             |                                                 |                               |                         |                |                |               |         |
|                                 |          |                              |                                             |                                                 |                               |                         |                |                |               |         |
|                                 |          |                              |                                             |                                                 |                               |                         |                |                |               |         |
|                                 |          | -unite -                     | is furmed                                   | Solution                                        |                               |                         |                |                |               |         |
|                                 | 1        | unio<br>Excelum              | Lafacrosol<br>Act by amployee               | Rokaton<br>Admit sa per cott                    | I df. Actoriti                | e per apor - Enalustion | Sharin Actions | c Weghted S    | con Ageal     | Chapter |
|                                 | 1        | ute<br>Dosiat<br>300         | Lafacrosof<br>Act by amployee<br>102        | Evaluation<br>Activities per cont<br>100        | t of Actenta<br>1 93          |                         | Sharin Actions | d Weghted S    | com Ageal     | Chages  |
|                                 | 1        | urie<br>Docian<br>300<br>200 | La Sacrosof<br>Act by amployee<br>102<br>80 | Evaluation<br>Activity as per cont<br>100<br>60 | t of Actority<br>8 03<br>0.03 | DISAGREE                | Sharin Actions | ct Weighted S  | cos Agaal     | Chages  |

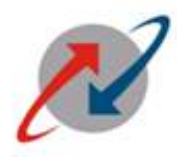

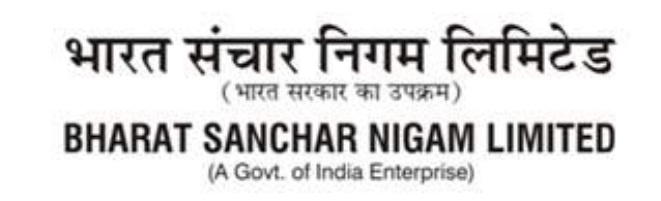

Step 7: On clicking SUBMIT, the system will ask to select/fill the Next Higher/Reviewing Officer Pernr. After selecting/filling the same, Reporting officer then need to Save & Submit the IPMS so as to forward it to Reviewing officer as shown below:

| Detailed Navigation     | - Online | e IPMS Application F       | rocess                  |                 |
|-------------------------|----------|----------------------------|-------------------------|-----------------|
| Online IPMS Application | 🕘 in o   | ase of disagree the app    | rover is required       |                 |
| Portal Favorites        |          |                            |                         |                 |
|                         |          |                            |                         |                 |
|                         |          |                            |                         |                 |
|                         | IPMS     | details                    |                         |                 |
|                         |          |                            |                         |                 |
|                         | Em       | ployee Information         |                         |                 |
|                         | Pers     | sonnel no.:                | 99703118                |                 |
|                         | Emp      | ol./Appl.Name:             | TEJ PAL SINGH           |                 |
|                         | Pos      | t                          | DM HCM-I ERP CENTRE ALT |                 |
|                         | Mon      | th:                        | APR-MAY                 |                 |
|                         | Year     | r:                         | 2022-23                 |                 |
|                         | Pers     | onal Area:                 | CORPORATE OFFICE        |                 |
|                         | Pers     | ional SubArea:             | CO,NEW DELHI            |                 |
|                         | Emp      | loyee Group:               | ABSORBED                |                 |
|                         | Emp      | loyee Subgroup:            | GROUP B                 |                 |
|                         | Con      | trolling Officer:          | 00204617                |                 |
|                         | Nam      | te of Controlling Officer: | SATISH KUMAR            |                 |
|                         | Con      | trolling officer Post:     | DM HCM-I ERP CENTRE ALT |                 |
|                         |          |                            |                         |                 |
|                         | Ap       | nrover Detaile             |                         |                 |
|                         | Ар       | prover Details             |                         |                 |
|                         | App      | rover: 00000000            | ]                       | viewing Officer |
|                         |          |                            | PERNR & then            | 'Submit'.       |
|                         |          |                            |                         |                 |

After clicking on Submit, Pop up will Appear. On selection YES on POP UP Screen, below screen will appear

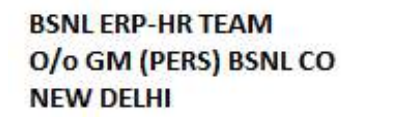

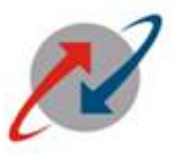

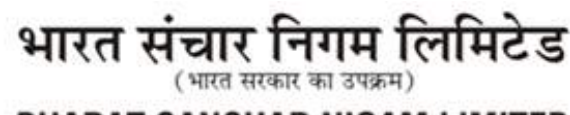

BHARAT SANCHAR NIGAM LIMITED

(A Govt. of India Enterprise)

| M inter III - stantabli 🗙                       | 🕲 Attendance 🛛 🛪 🖬 ESNLESP home Page                                                                                                    | R 2 Online Pull Application: X + 😧 👘 😵                                                            |
|-------------------------------------------------|----------------------------------------------------------------------------------------------------|---------------------------------------------------------------------------------------------------|
| ← → C A Noterore                                | atd05s12 ade hank court 50000/inj/portal                                                                                                    | er 🔒 🛨 🖬 🚱 🗄                                                                                      |
| Welcome Shasharik Shekkar                       |                                                                                                    | ante i Personales i Sabilitor i Local SAD                                                         |
| fame Engineers Self-Service                     | 4040 Matage Sat Senica                                                                                                    | <ul> <li>D. Statistication of Lance 11 Processing Children 1. Thread and Processing 4.</li> </ul> |
| Online IFMS Application                         | And I have been and the second statements                                                                                                    | 1 times . But Present I                                                                           |
| Delailed Nevigetion                             | Online IPMS Application Process                                                                                                    | F                                                                                                 |
| • Online (FMS Application<br>Fortal Favorites 🔄 | Corposiccessifility Submitted                                                                                                    |                                                                                                   |
|                                                 | IPMS details                                                                                                    |                                                                                                   |
|                                                 | Employee Information                                                                                                    |                                                                                                   |
|                                                 | Personnel no:         98703119           Empl Maph Rome         TEA PAL, SINCH           Posi         Die HOUH EMP CENTITE ALT           Martin         FEE MAR           Ymir         2022.43           Personal Anex         Corporate Diffus           Personal Anex         Coll Not Delta           Employee Group         Absorbel           Employee Group         Absorbel           Employee Group         Absorbel           Employee Group         Storp B           Controlling Officer         02024617           Name of Controlling Officer         SATISH HUMARE           Controlling affear Poet         Die HOM EMP CENTITE ALT |                                                                                                   |
|                                                 | KDI Darameters                                                                                                    |                                                                                                   |
|                                                 | 1.4                                                                                                    |                                                                                                   |
| 1 C 🗎 🖉                                         | ) 🔕 🎍 💹 🖉 🖉                                                                                                    | - 40 MB 10 168 PM                                                                                 |

This concludes the activity of Reporting Officer for this particular IPMS and now Reviewing Officer's activity begins as below

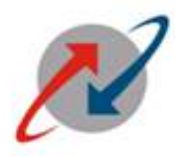

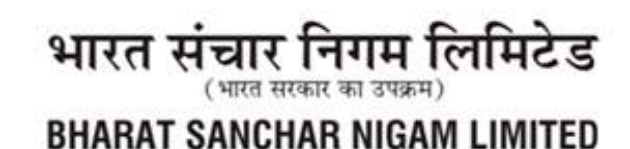

(A Govt. of India Enterprise)

# PART-IV

### (Reviewing Officer Part – In Case of Rep Off Disagreement with Achievements submitted by subordinate)

Reviewing officer will login to ESS Portal to access such IPMS with Step 1, Step 2, Step 3 and Step 4 of **Part-I** and will click on View / Submit Self IPMS as shown below:

Step5: Reviewing officer will select the IPMS and then click on Process button.

| County County of Sold Server                   |                    |                |            |                    | anti i fertaco                       | nim i Safilika i Local | SAP      |
|------------------------------------------------|--------------------|----------------|------------|--------------------|--------------------------------------|------------------------|----------|
| Coline IPMS Application                        | n takki tamad      | April 11 Maria | 1111   154 | ALC: A DESCRIPTION | annen ( saf sparannen ) tenne ( Fill | I manay . Im           | Treesed. |
| NH TO                                          | Calles (DH)        | Acalization    | Deserves   |                    |                                      |                        | 7211     |
| Join Red Merrigetion                           | Constant of States | othereases     | PTOCASE    |                    |                                      |                        |          |
| • Online (FBIS Application<br>Portal Favoritae | PNS detail         | 4              |            |                    |                                      |                        | E        |
| These are noticents to display                 | IPHIS ANN          | ates           |            |                    |                                      |                        |          |
|                                                | PEPOIN             | North          | 1807       | TIMES AND ADDRESS  | \$305YE4871193511E109303004C4095E    |                        |          |
|                                                | 90763              | 18 JUN-JUL     | 3000.00    | TE I BAL SHOP      | The where the device with            |                        |          |
|                                                | 00723              | IN AUG.CPD     | 1000.00    | TRU DAL SINCH      | THE HOLE PRO CENTRE ALT              |                        |          |
|                                                | 99703              | H FEB.MAR      | 200.21     | TEL PAL SINGH      | DW HOW ERP GENTRE ALT                |                        |          |
|                                                | E Pros mark        | Sector Sectors | -          |                    |                                      |                        |          |
|                                                |                    |                |            |                    |                                      |                        |          |
|                                                |                    |                | Cli        | ck on Pro          | cess                                 |                        |          |
|                                                |                    |                | _          |                    |                                      |                        |          |
|                                                |                    |                |            |                    |                                      |                        |          |
|                                                |                    |                |            |                    |                                      |                        |          |
|                                                |                    |                |            |                    |                                      |                        |          |
|                                                |                    |                |            |                    |                                      |                        |          |

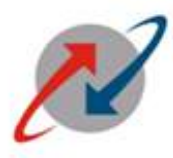

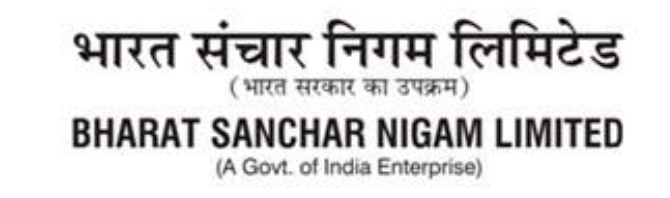

Step 6: The following screen will appear at Reviewing officer end:

|                         | W History    | 2" Crin     | e IPINS Applicat           | tion - SAV / - X                       |                                       |                                     |                                                      | <b>e</b> -   |                       |
|-------------------------|--------------|-------------|----------------------------|----------------------------------------|---------------------------------------|-------------------------------------|------------------------------------------------------|--------------|-----------------------|
| C A Not                 | secure   std | 05s12.sdc.h | teni co in 500             | 00/ig/certal                           |                                       |                                     | Pr ∰                                                 | * 0          | 0                     |
| Webcome Satish Rumar    |              |             |                            |                                        |                                       |                                     | nte il Personalizzo il SARCINE                       | I LOGOE      | SA                    |
| time Employed Self-Ser  | nite Eilen   | pe Juliàes  | C#                         |                                        |                                       |                                     |                                                      |              |                       |
| oversion Publishes      | easo   PMS   | T and a     | oup fum minin              | ILLE   LOOP LOVE                       | That hereby                           | Par starnatan                       | imme   Employee Chart   To                           | and and key  |                       |
| N CONTRACTOR            |              |             |                            |                                        |                                       |                                     |                                                      |              |                       |
| tailed Nevigetion       | - E (        | Online IPM  | <b>S</b> Application       | Process                                |                                       |                                     |                                                      |              | Ε                     |
| Online IPMS Application | 46.00        |             |                            |                                        |                                       |                                     |                                                      |              |                       |
| etal Favoritaa          | 20           |             |                            |                                        |                                       |                                     |                                                      |              |                       |
|                         |              |             |                            |                                        |                                       |                                     |                                                      |              |                       |
|                         |              |             |                            |                                        |                                       |                                     |                                                      |              |                       |
|                         |              |             |                            | Padamaras                              | Lavien                                |                                     | Actionment                                           | Ēs           | dutine                |
|                         |              | ghtaga      | Terget                     | Rafamara<br>Goog                       | Levels<br>V Gasa                      | Ticeler                             | Achievent<br>Achievent by angloyee                   | E-st<br>Acti | duation<br>eretai pe  |
|                         | -            | ghtingu     | Targat<br>300              | References<br>Gene                     | Leviels<br>V Gaod<br>298              | Escalary<br>300                     | Achievest<br>Achievest<br>Achieve by angloyee<br>100 | Eur<br>Act   | dustas<br>eretas p    |
|                         |              | grdage      | Targat<br>300<br>30        | Redarisaria<br>Good<br>108<br>4D       | Levels<br>V Gaod<br>290<br>33         | Escalart<br>300<br>20               | Achievent<br>Achievent<br>Int<br>Int<br>Int          | East<br>Act  | duation<br>errotas pe |
|                         |              | ghtege      | Terget<br>200<br>150       | Redamarks<br>Gand<br>108<br>4D<br>108  | Levels<br>V Galad<br>293<br>33<br>123 | Escalary<br>- 300<br>- 20<br>- (51) | Achievent<br>Achievent<br>100<br>25<br>130           | Fan<br>Act   | duation<br>erectai pe |
|                         |              | ghtaga      | Terget<br>200<br>20<br>153 | Redenourus<br>Good<br>100<br>4D<br>100 | V Gaod<br>298<br>34<br>129            | Escalart<br>300<br>20<br>(51        | Achievent<br>Achieve by amployee<br>100<br>85<br>130 | Fast<br>Act  | duation<br>tratic pe  |

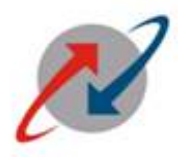

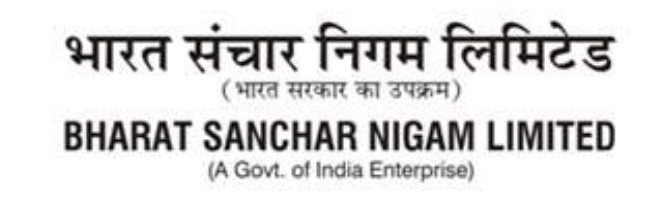

Step 7: Disagreed fields will be available to modify the respective fields at Reviewing officer end for his decision/evaluation. Remaining agreed fields will remain grayed out which cannot be edited further. Screen is given below:

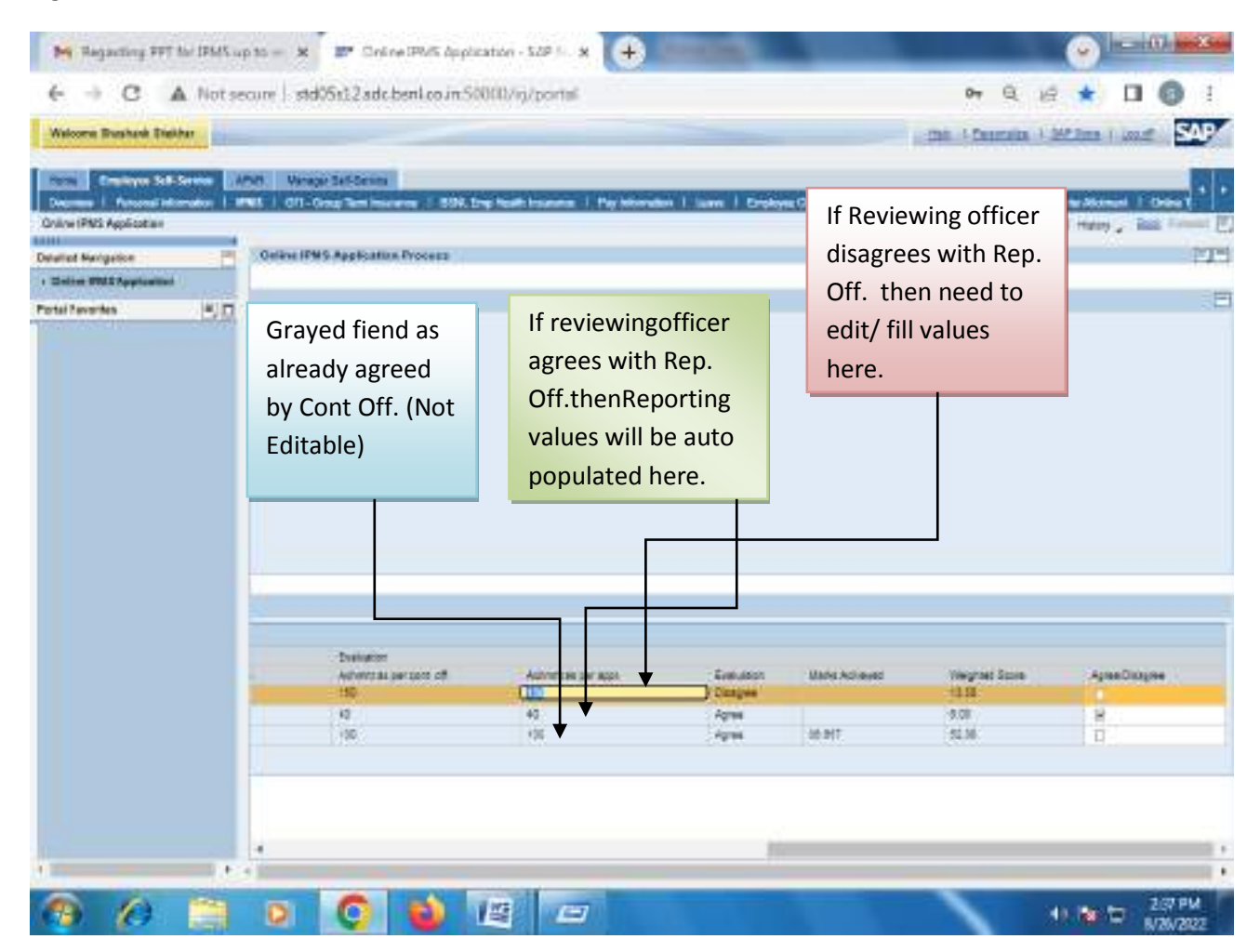

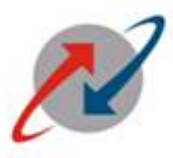

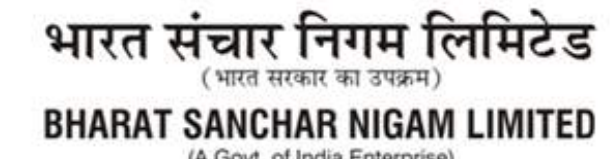

(A Govt. of India Enterprise)

#### C) = 10 mix 😝 Regarding FFT for IFMS up to - 🗴 🐨 Online IFMS Application - 529 (- 🗴 🕂 6 - C A Not secure | std05s12adc.benl.co.in.50000/ij/portal 07 Q 10 \* D 6 1 50.0 Bagbert Dariter ..... Statement bat havens and Name Soldiers I well | Cit | have have been STATES IS WHILE PARTICIPATI really, and Delaist (PMD Robbinston) Second Response ----25 **Click on YES** Trainers. 1004011 547-04-0100AM Series Prov For changes are allowed after submission. Are yes sure to submit ? (A.S. States Duble NUCLEAR CONTRACT Second Street Ver | No 101 Pataneters 17144 Tage 28 101 Descator ATT IN -Vites They I Same a -Det 100 📦 😰 📼 245 PM O 0 11 10 10 693 N/W/202

Step 8: After completing Step 7 the Reviewing will Save and Submit. The following Screen will appear:

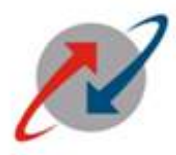

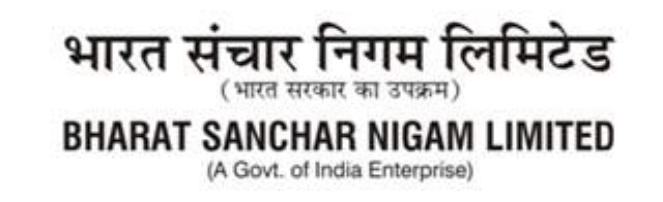

Final Screen after clicking on YES button.

|                            |                                         |                           | 100000                |                    |                |
|----------------------------|-----------------------------------------|---------------------------|-----------------------|--------------------|----------------|
|                            |                                         |                           | Wight                 | ed Scores for each |                |
|                            |                                         |                           | RP1                   |                    |                |
| -                          |                                         |                           |                       |                    |                |
| C C LA LA LOY              |                                         | Exactor                   | Marks Astroves        | Vagnes Sona        | Agrae Disagree |
| Activiti as per cont. off. | Achimit as per appr.                    |                           |                       | 100.000            |                |
| Activitias par cont. off.  | Achiert as per appr.                    | Deglas                    | 40380                 | A DAME A           |                |
| Activity as par cont. off. | Achimit as par appr<br>1000<br>101      | Divegiue<br>Ages          | 40.00                 | ( 111 )            | Ð              |
| Activity as par cont, off, | Achimit as per appr<br>ore<br>40<br>130 | Dodgine<br>Agran<br>Agran | 40300<br>82<br>82.001 | $\bigcirc$         | 8              |
| Activity as per cont. off. | Achmit 15 per 2001<br>100<br>40<br>100  | Diagrae<br>Agras          | 40.000<br>es<br>matt  | ( 11)              | 8              |

The activities of Reviewing officer are completed. The IPMS can be viewed by respective subordinate in his/her ESS IPMS Tab. (Illustrated in Part-2).

\_\_\_\_\_